# SpringerMedizin.de User Guide

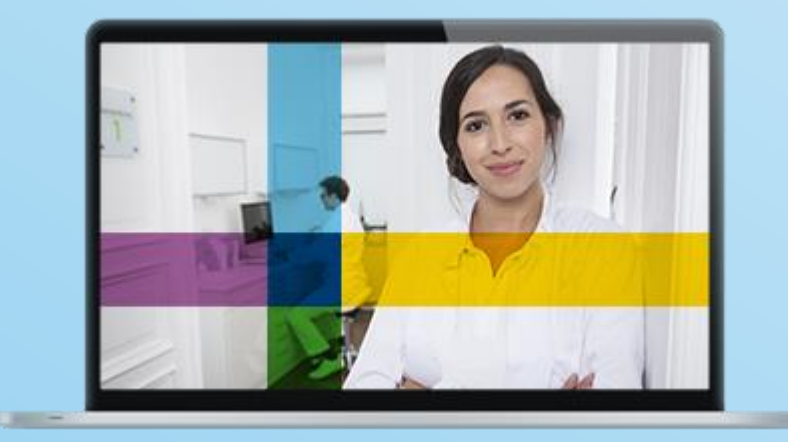

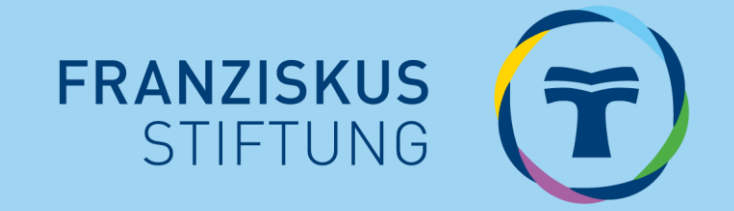

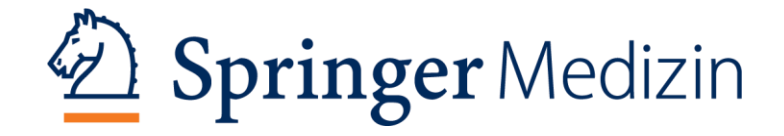

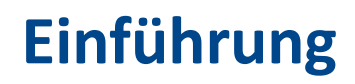

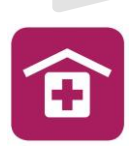

#### Sehr geehrte Mitarbeiterinnen und Mitarbeiter der Einrichtungen der Franziskus Stiftung,

herzlichen Glückwunsch!

Ihr Arbeitgeber stellt Ihnen mit dem Zugang zur Plattform SpringerMedizin.de insgesamt 99 deutschsprachige und
 380 internationale Zeitschriften, 550 CME-Fortbildungen, eine medizinische Online-Enzyklopädie basierend auf über
 20 Referenzwerken sowie über 400 Bücher aus dem Springer-Verlag und viele weitere Inhalte zur Verfügung.

Mit der komfortablen Online-Suche erhalten Sie schnell die von Ihnen gesuchten Informationen aus dem gesamten Angebot von SpringerMedizin.de.

Mit den Newslettern unserer Medizinredaktion halten wir Sie in Ihrem Fachgebiet auf dem neuesten Stand – am besten Sie registrieren sich gleich an einem PC-Arbeitsplatz Ihrer Klinik auf der Internetseite www.SpringerMedizin.de und melden sich für den Newsletter Ihres Fachgebiets an.

Sie können SpringerMedizin.de auf allen mobilen Endgeräten auch von unterwegs nutzen. Überall und jederzeit haben Sie so Online-Zugriff auf vielfältige medizinische Fachinformationen.

Der User Guide gibt Ihnen einen Überblick über SpringerMedizin.de, wie Sie schnell den Einstieg in die Plattform finden und effizient damit arbeiten können.

Wir wünschen Ihnen viel Freude bei der Arbeit mit SpringerMedizin.de!

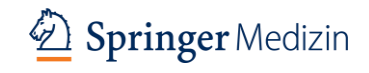

Inhaltsverzeichnis

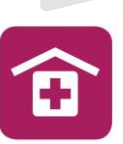

| 1 | Der Zugang zu SpringerMedizin.de<br>➢ Innerhalb der Klinik<br>➢ Für personalisierte Angebote und außerhalb des Kliniknetzwerks |
|---|----------------------------------------------------------------------------------------------------|
| 2 | Die persönliche Registrierung                                                                                                  |
| 3 | Login                                                                                                    |
| 4 | Mein Profil                                                                                                    |
| 5 | Die Startseite: SpringerMedizin.de<br>➢ Die allgemeine Startseite<br>➢ Die persönliche Startseite nach Login                   |
| 6 | e.Medpedia<br><ul> <li>➢ Die Nutzung von e.Medpedia</li> <li>➢ Die Suche in e.Medpedia</li> </ul>                              |
| 7 | Zeitschriften                                                                                                    |
| 8 | CME<br>≻ CME-Kursliste<br>≻ Mein CME                                                                                           |

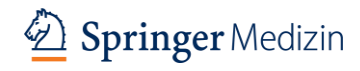

#### Inhaltsverzeichnis

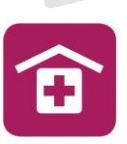

3

| 9  | Bücher<br>≻ Zusatzfunktionen beim Lesen von Büchern und Zeitschriften |
|----|-----------------------------------------------------------------------|
| 10 | Facharzt-Training                                                     |
| 11 | Die Suchfunktion                                                      |
| 12 | Fachgebiete                                                           |
| 13 | Mehr                                                                  |
| 14 | Meine Inhalte                                                         |
| 15 | Newsletter                                                            |
| 16 | Kontakt                                                               |

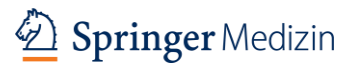

### Der Zugang zu SpringerMedizin.de

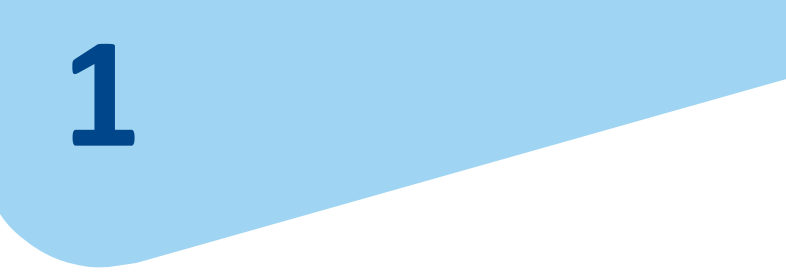

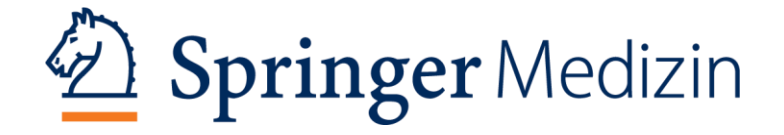

### Der Zugang zu SpringerMedizin.de

#### Der Zugang innerhalb der Klinik

Befinden Sie sich im Netzwerk/in der IP-Range Ihrer Klinik, können Sie alle Inhalte Iesen, recherchieren und downloaden.

#### Das sind

- 99 deutschsprachige Fachzeitschriften
- 380 englischsprachige
   Fachzeitschriften
- ✓ 550 zertifizierte CME-Kurse
- ✓ Inhalte von über 400 Büchern
- Inhalte der medizinischen
   Online-Enzyklopädie e.Medpedia
- ✓ Facharzt-Trainings
- ✓ und vieles mehr

Gehen Sie einfach auf www.SpringerMedizin.de

| SUCHE                                                                                            | Fachgebiete 🗸          | CME       | Facharzt-Training          | e.Medpedia         | Zeitschriften | Bücher   |         |
|--------------------------------------------------------------------------------------------------|------------------------|-----------|----------------------------|--------------------|---------------|----------|---------|
| SpringerMedizi<br>Mein Arstvie                                                                   | n.de                   |           | -7                         | -                  | 10            | 8        |         |
| Aktuelle und verlässliche Inhalte für Ärzte –<br>viele davon kostenfrei für registrierte Nutzer. |                        |           |                            |                    | MAR           |          |         |
| Jetzt kostenlos registrieren!                                                                    |                        |           | 2                          | 15                 |               |          |         |
| ▶ Login für Nutzer U                                                                             | Im Ihre persönliche Fa | chgebiets | -Startseite zu nutzen, log | ggen Sie sich bitt | e ein.        | Jetzt ei | nloggen |

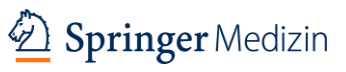

#### Der Zugang zu SpringerMedizin.de

#### Zugang zu personalisierten Angeboten

Möchten Sie personalisierte Angebote (z. B. Ihre persönliche Startseite oder CME-Fortbildungen) nutzen, ist zuvor eine Registrierung/Login **innerhalb Ihres Kliniknetzwerkes** erforderlich. Dazu gehen Sie bitte auf die Startseite zu **Registrieren** und führen die Registrierung durch.

#### Zugang außerhalb der Klinik

Befinden Sie sich **außerhalb** der Klinik, ist ein persönliches Login mit Ihren Zugangsdaten erforderlich. Dazu müssen Sie sich vorher **innerhalb** der Klinik/des Kliniknetzwerkes registriert haben.

#### Achtung!

Zur **Freischaltung** des Zugriffs außerhalb der Klinik muss die Registrierung und der erste Login **im Kliniknetzwerk** stattfinden! Stellen Sie sicher, dass Sie sich nach 6 Monaten erneut mindestens ein weiteres Mal im Kliniknetzwerk mit Ihren persönlichen Zugangsdaten einloggen, um Ihre Zugriffsberechtigung für ein weiteres halbes Jahr zu bestätigen.

Ausführliche Informationen zur Registrierung finden sie ab Seite 8.

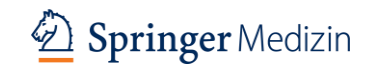

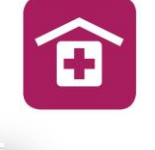

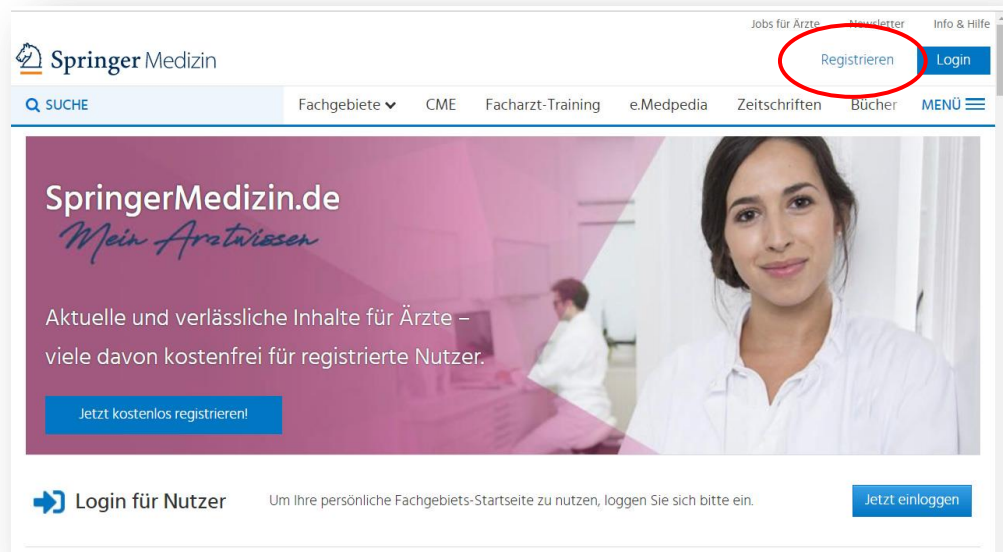

### **Die persönliche Registrierung**

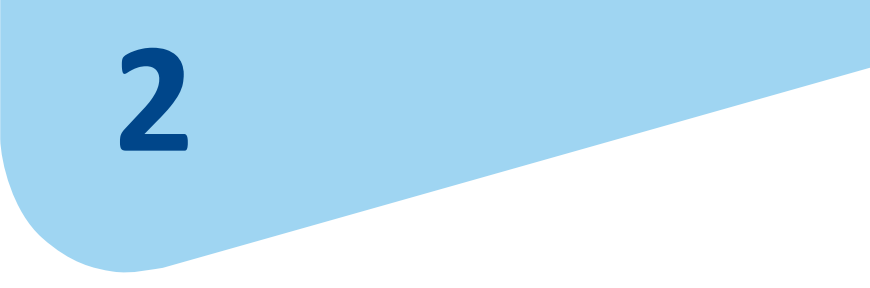

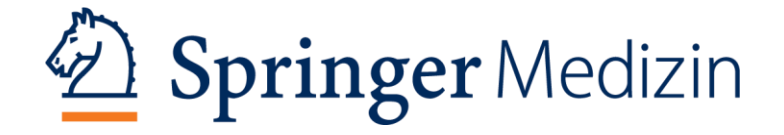

### Die persönliche Registrierung

#### Was Sie beachten sollten

- Am oberen Bildschirmrand finden Sie den Button Registrieren. Klicken Sie darauf und registrieren Sie sich vollständig.
- (2) Als Ärztin/Arzt geben Sie bitte Ihre EFN ein. Diese dient als Berufsnachweis und zur Übermittlung von CME-Punkten an die Ärztekammer. Ohne Angabe der EFN ist eine Übermittlung der Fortbildungspunkte nicht möglich.

Gehören Sie einer **anderen Berufsgruppe** an, wählen Sie bitte im Feld **Beruf** einen Beruf oder ein Tätigkeitsfeld aus. Sie können dann bis auf die Punkteübermittlung auf alle Funktionen und Inhalte von SpringerMedizin.de zugreifen.

(3) Bei Fragen zur Registrierung informieren Sie sich unter Wichtige Hinweise und Hilfe zur Registrierung. Die entsprechenden Hinweise finden Sie am unteren Ende der Registrierungsseite.

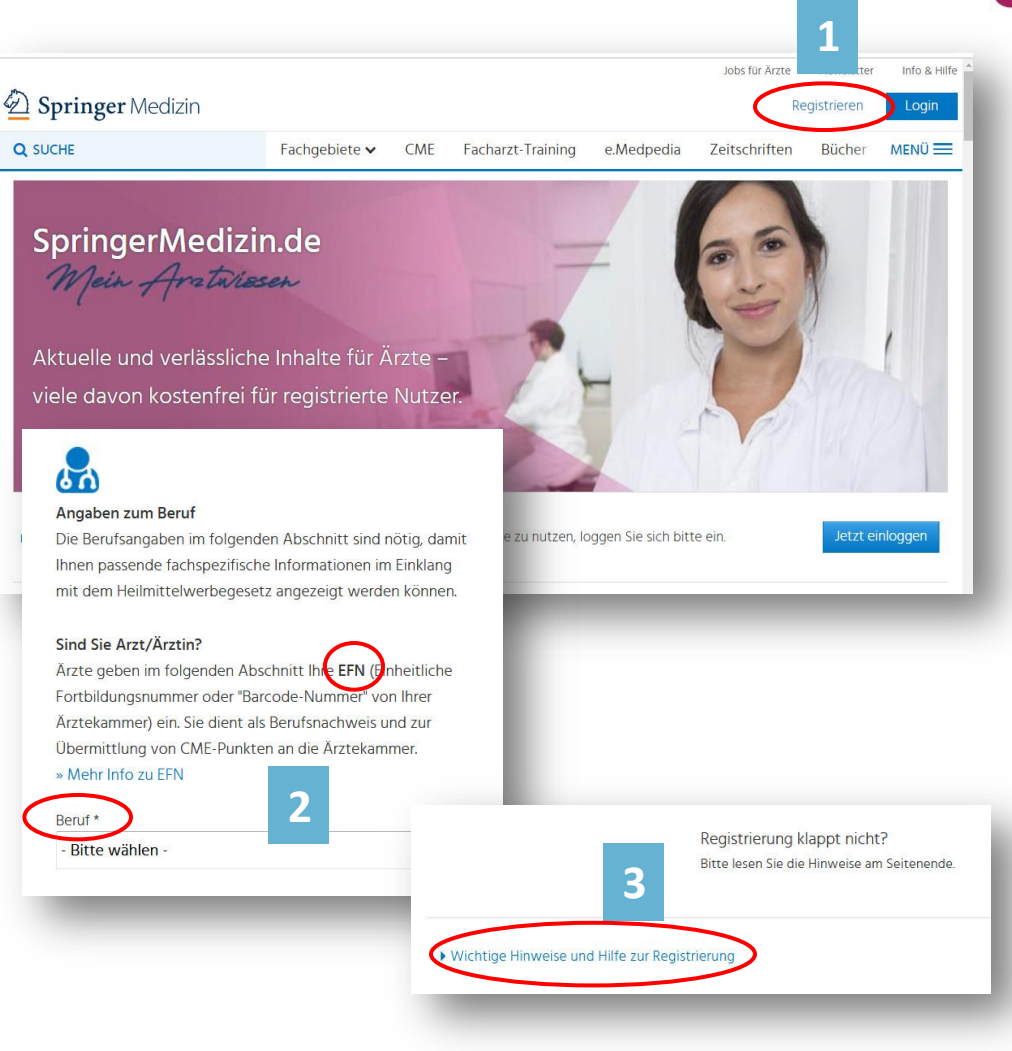

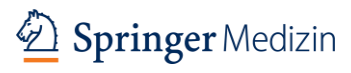

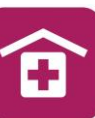

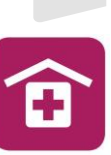

### Die persönliche Registrierung

 Legen Sie Ihre Zugangsdaten an, indem Sie das Online-Formular unter "Registrieren" auf der Startseite aufrufen und vollständig ausfüllen – u. a. am besten mit Ihrer Arbeits-E-Mail-Adresse und einem von Ihnen gewählten Passwort.

#### Wichtig: Die Registrierungsbestätigung

(2) Nach der Dateneingabe und deren Bestätigung erhalten Sie eine E-Mail von Springer Medizin an die eingegebene E-Mail-Adresse, die einen Link enthält. Bitte schauen Sie in Ihren E-Mail-Posteingang und klicken Sie auf diesen Link, um die Registrierung erfolgreich abzuschließen. Ggfs. prüfen Sie bitte Ihren Spam-Ordner, falls die Mail nicht angekommen ist.

| Fachgebiete 🗸 🧼 CME          | Facharzt-Training e.Medpedia                                                                                                    |     |
|------------------------------|----------------------------------------------------------------------------------------------------|-----|
| Legen Sie Ihre Zug           | angsdaten an:                                                                                                    |     |
| Passwort (min. 10 Zeiche     | en; Klein- / Großbuchstaben) *                                                                                                    |     |
| Anrede *<br>- bitte wählen - |                                                                                                    |     |
| Titel (Präfix)               | Alles für Årste Need<br>Horne Fachgebiete V CME Zeitschriften Fachbücher Mehr V Meine Inhalte V Abo-Shop<br>Eingeloggt:<br>Sie haben sich erfolgreich angemeildet.                                                                                                    | #T0 |
| V                            | Registrierung erfolgreich<br>Vielen Dank für ihre Registrierung!                                                                                                    | l   |
|                              | Hinneis<br>Wir benötigen noch einen Berufsnachweis von ihnen. Bitte laden Sie diesen unter "Mein Profit" hoch.                                                                                                    |     |
|                              | dem Laufenden bleiben!<br>Zur Bestilung szev. Abbestellung szerze odar enriferen Sie die Härchen unten im entsprechenden<br>Formular und speichem die jeweilige Einstellung.                                                                                                    | l   |
|                              | Die Update-Newslieter ennalten neueste.<br>ausgezuchte redaktionelle Betrage aus dem<br>gesamten Spektrum unserer Fachinformationen<br>auf Springer/Medizinde.<br>Updates von Springer/Medizinde<br>Updates von Springer/Medizinde<br>Updates Von Springer/Medizinde<br>Updates Von Springer/Medizinde |     |

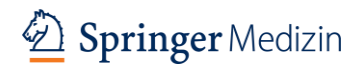

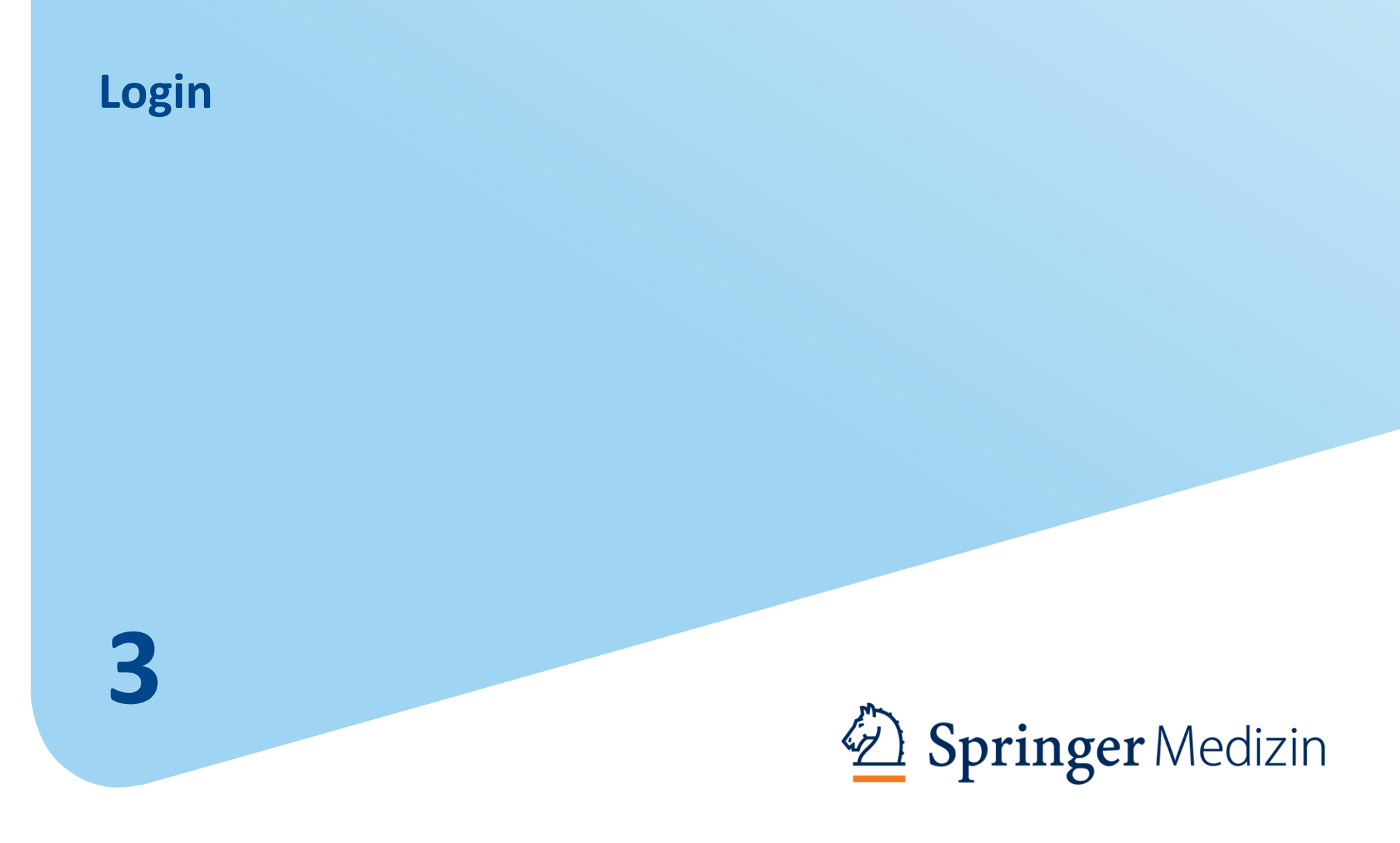

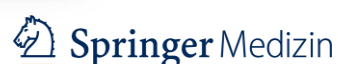

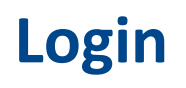

Rufen Sie SpringerMedizin.de auf und klicken Sie auf der Startseite auf Login oder Jetzt einloggen.

Das persönliche Login benötigen Sie, wenn Sie sich außerhalb der Klinik befinden, personalisierte Angebote wie die CME-Kursteilnahme nutzen oder sich für Update Newsletter anmelden möchten sowie für die Nutzung der eMedpedia-App.

- (1) Loggen Sie sich mit Ihrer E-Mail-Adresse und Ihrem Passwort ein.
- (2) Klicken Sie hier, wenn Sie Ihr Passwort vergessen haben oder Probleme beim Login haben.
- (3) Falls Sie noch keine Zugangsdaten haben, geht es hier zur Registrierung.

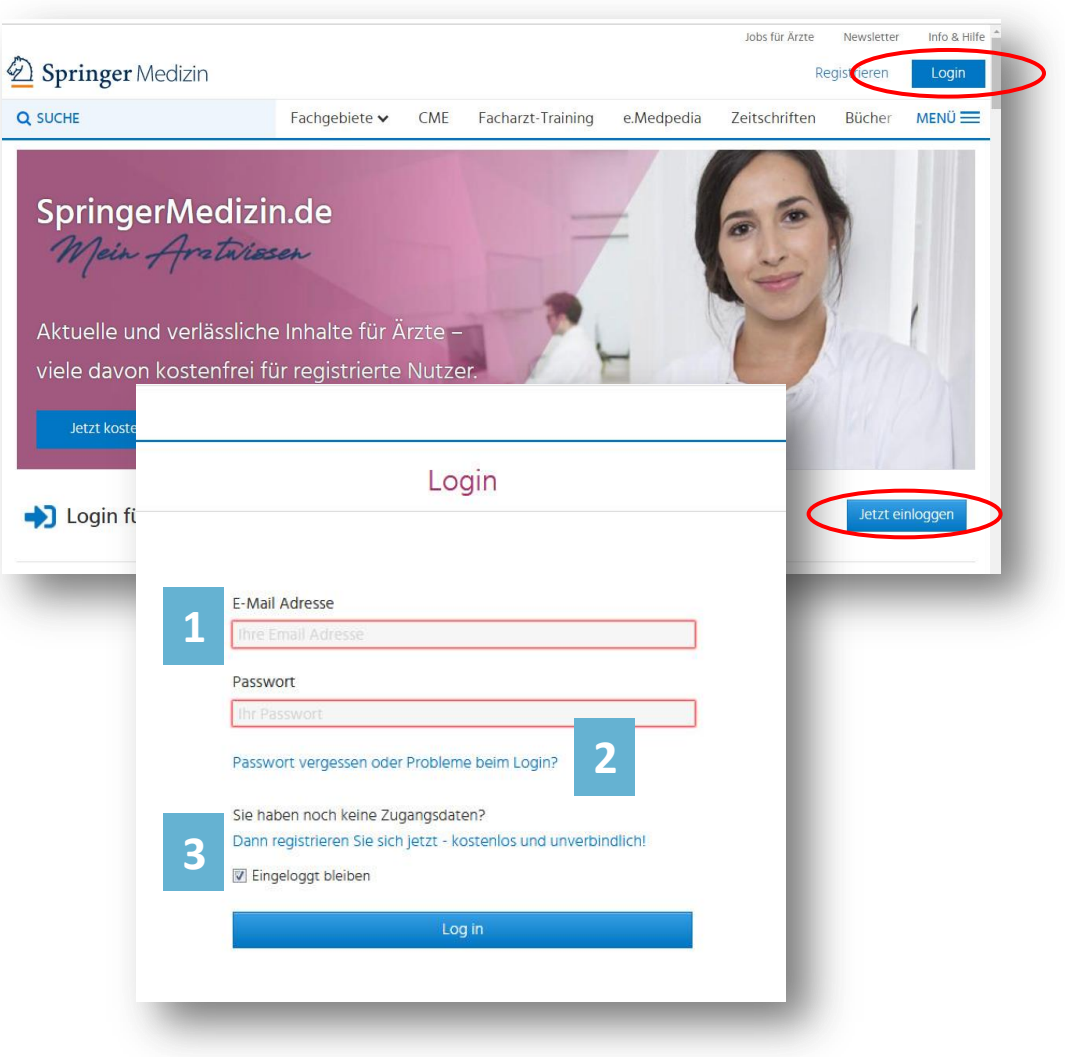

**Mein Profil** 

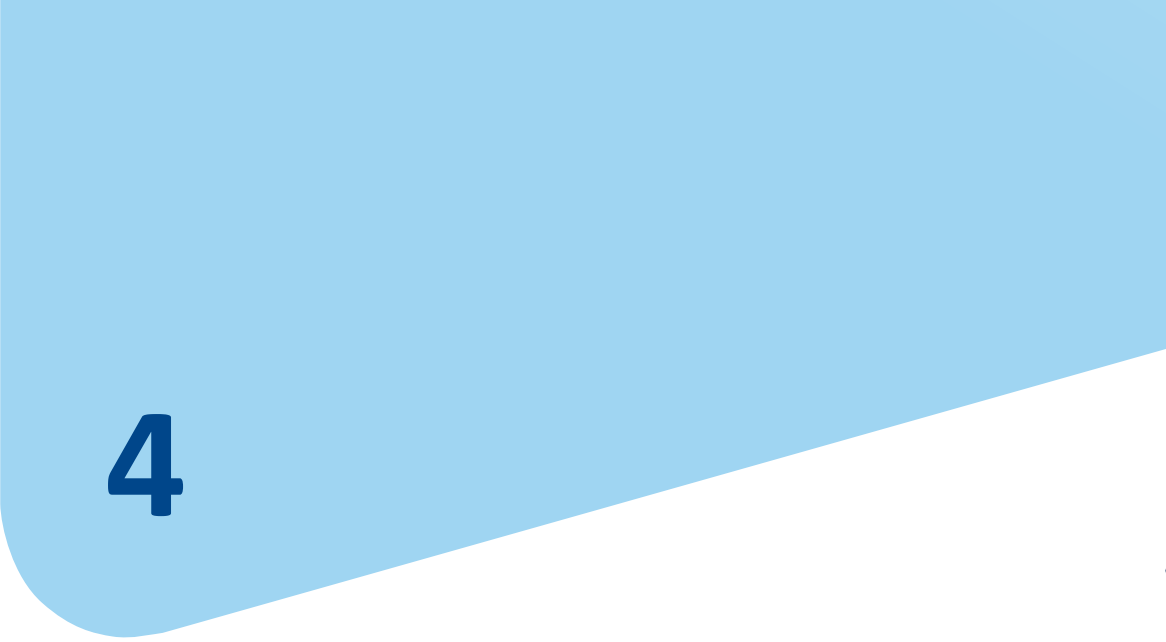

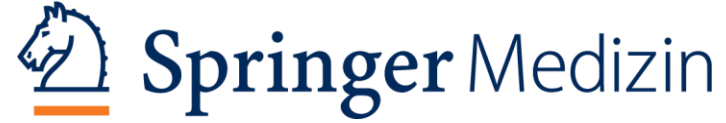

#### **Mein Profil**

Wenn Sie auf **Mein Profil** klicken, können Sie Ihre Nutzerdaten und Einstellungen verwalten.

**Mein Profil:** Verwaltung Ihrer persönlichen Daten wie Passwort, Adresse, berufliche Anschrift u.a.

Mein CME: Ihr CME-Profil

Meine Lesezeichen: Hier sehen Sie, wo Sie Ihre Lesezeichen gesetzt haben, können diese aufrufen und schnell zum markierten Beitrag gelangen oder Lesezeichen löschen.

Meine Newsletter: zeigt Ihnen die Liste der Newsletter, die sie bestellt haben. Meine Mitgliedschaften: Hier können Sie eintragen, bei welchen Gesellschaften Sie

Mitglied sind, um den besonderen Service der entsprechenden Gesellschaft zu nutzen.

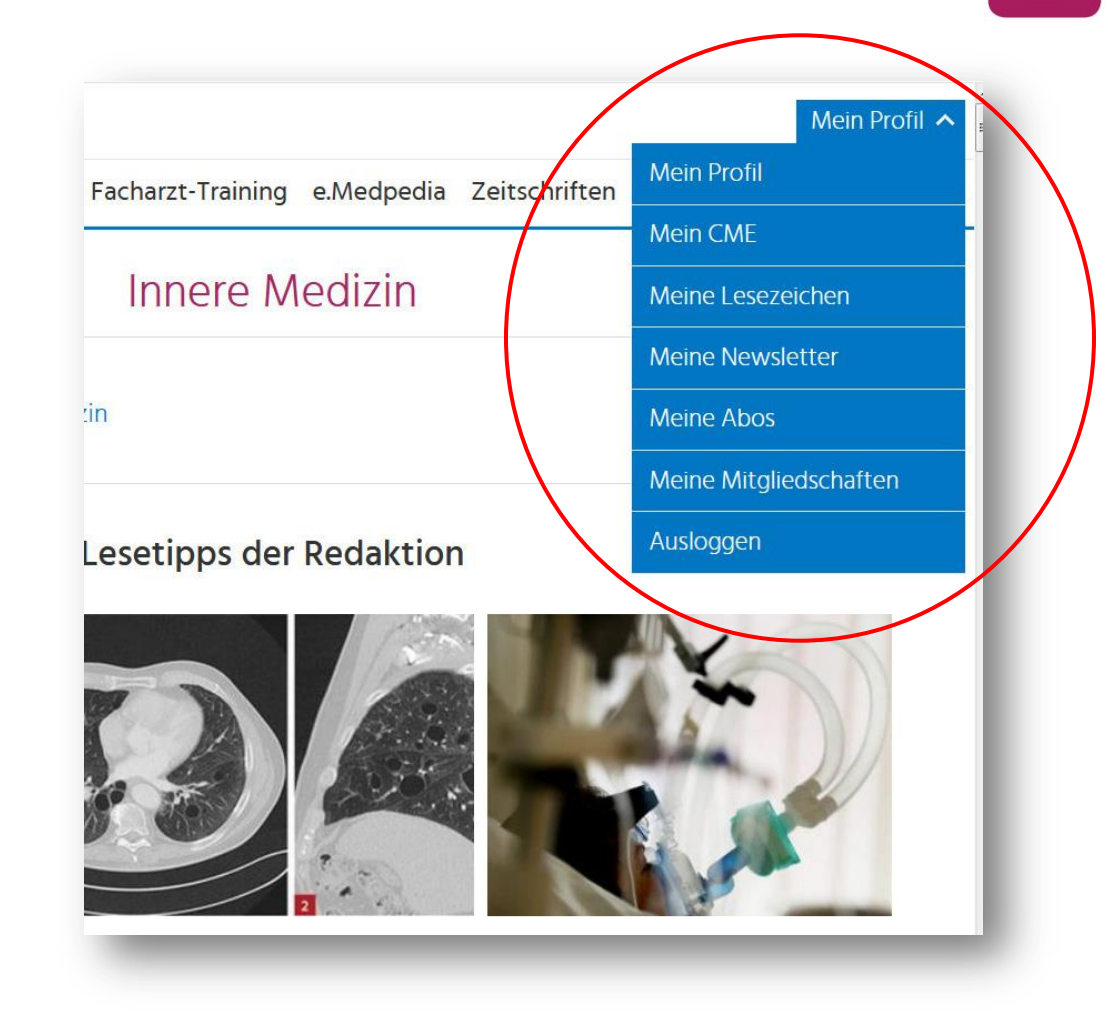

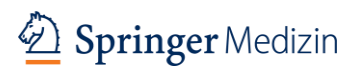

13

### **Die Startseite: SpringerMedizin.de**

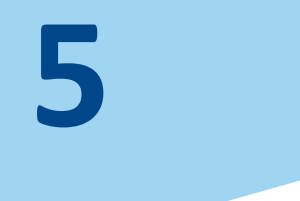

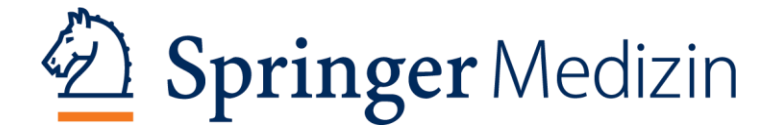

### Die allgemeine Startseite SpringerMedizin.de

Bei der Eingabe von www.SpringerMedizin.de erscheint die **allgemeine** Startseite. Diese ändert sich nach dem Login in Ihre **persönliche** Startseite mit aktuellen Informationen zu dem in Ihrem Profil hinterlegten Fachgebiet.

(1) Login: Hier können Sie sich mit Ihren Zugangsdaten

(E-Mail-Adresse und Passwort) einloggen und erhalten dann Zugang zu Ihrer persönlichen Startseite. Ein Klick auf **Eingeloggt bleiben** speichert Ihr Passwort und ermöglicht Ihnen spätere Zugriffe auf die persönliche Startseite ohne erneutes Einloggen.

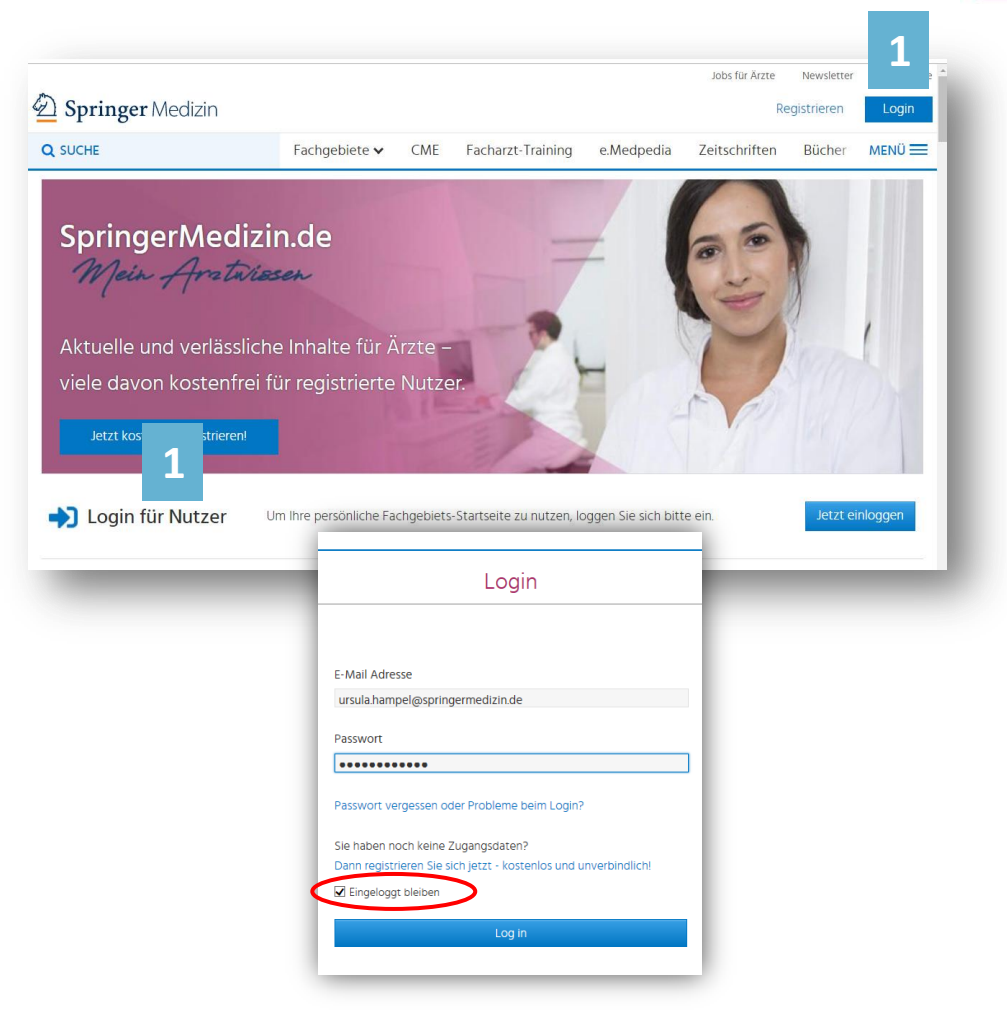

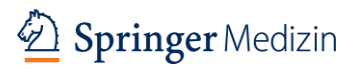

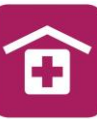

### Die persönliche Startseite SpringerMedizin.de nach Login

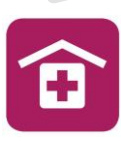

16

Wenn Sie sich mit Ihren persönlichen Daten einloggen, wird die allgemeine Startseite zu Ihrer persönliche Startseite Meine Startseite.

Diese ist abgestimmt auf Ihre Angaben bei der Registrierung. Hier finden Sie **Lesetipps der Redaktion, Quicklinks für Ihr Fachgebiet** zu CME-Kursen, Zeitschriften, Fachbüchern, Videos, Veranstaltungen sowie Nachrichten, Übersichtsarbeiten, Kasuistiken und vieles mehr.

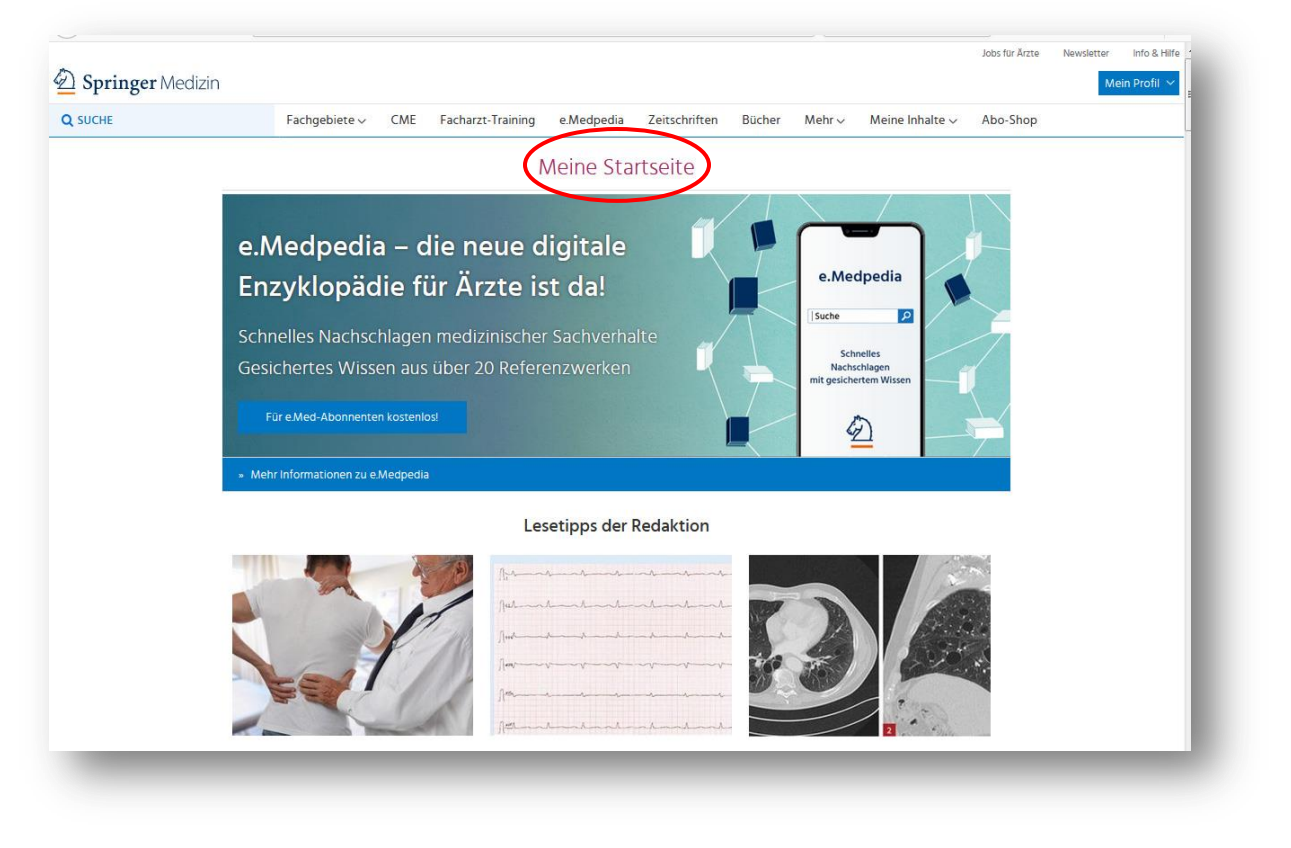

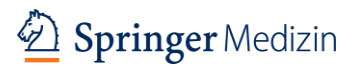

### e.Medpedia

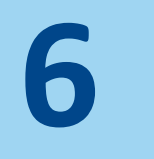

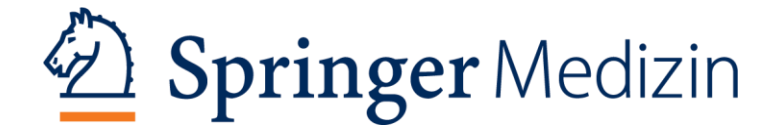

e.Medpedia ist die digitale Enzyklopädie für Ärzte, mit den Inhalten aus über 20. Referenzwerken des Springer-Verlages und ermöglicht schnelles Nachschlagen in gesichertem Wissen. e.Medpedia wird fortlaufend aktualisiert.

- ✓ Verfasst von über 2.800 renommierten Fachärzten, gesichert im Peer Review-Verfahren
- $\checkmark$ Inklusive unzähliger Abbildungen, klinischer Bilder, Tabellen und Schemata sowie Videos
- Komfortable Suchfunktion mit schneller  $\checkmark$ Erkennung der Suchwörter
- Über 7.000 Querverlinkungen zwischen den  $\checkmark$ einzelnen Einträgen
- Die bestehenden Einträge werden fortlaufend aktualisiert
- e.Medpedia wird kontinuierlich um weitere  $\checkmark$ Fachgebiete erweitert
- Online und offline nutzbar  $\checkmark$

Um mit der e.Medpedia-App arbeiten zu können, müssen Sie auf SpringerMedizin.de registriert sein.

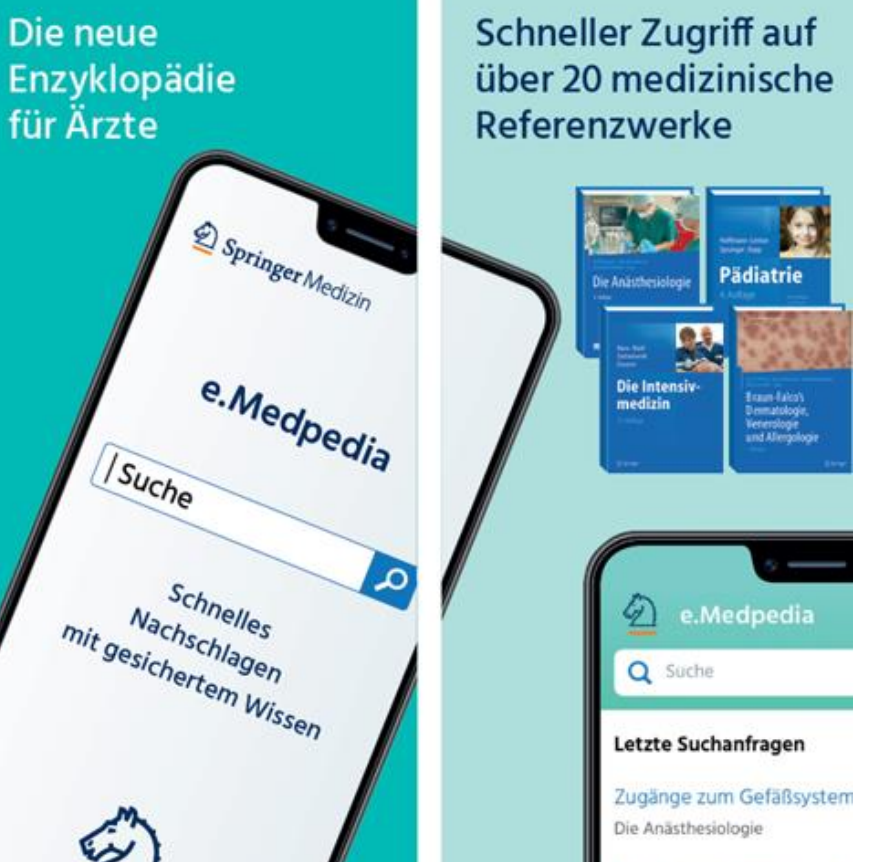

Die neue

für Ärzte

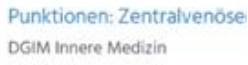

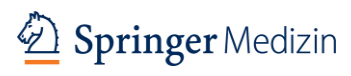

18

#### Die Nutzung von e.Medpedia

#### **Entweder per Smartphone App**

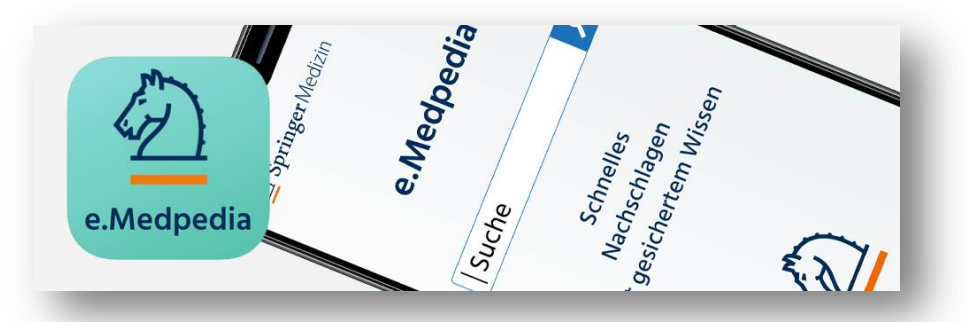

Sie können e.Medpedia bequem über das Smartphone nutzen, dank der Offline-Funktionalität auch ohne WLAN oder Netzempfang. So gehen Sie dabei vor:

Für die Nutzung der App müssen Sie auf SpringerMedizin.de registriert sein und über ein Passwort verfügen.

Besuchen Sie nun je nach Smartphone den Apple App Store oder Google Play und installieren Sie die App.

Melden Sie sich mit Ihren Springer Medizin-Zugangsdaten in der App an – fertig!

#### Oder direkt auf SpringerMedizin.de

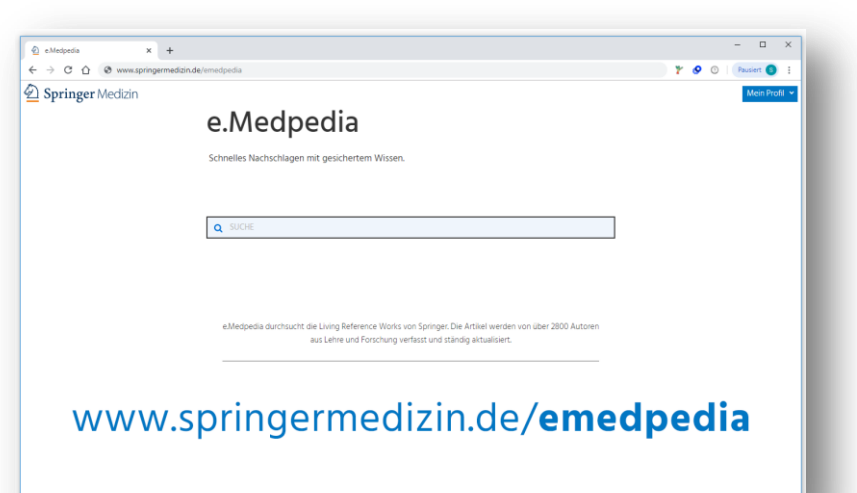

Wenn Sie die Inhalte gerne auf einem großen Bildschirm lesen möchten, können Sie e.Medpedia auch mit Ihrem Laptop oder Desktop Computer direkt über das Hauptmenü von SpringerMedizin.de aufrufen und nutzen.

#### www.SpringerMedizin.de/emedpedia

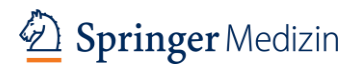

#### Die Suche in e.Medpedia

Um in **e.Medpedia** zu suchen, geben Sie einen Suchbegriff in die **Suchmaske** ein.

Das sich öffnende Menü bietet Ihnen eine detailliertere Themenauswahl an.

- (1) Wählen Sie eines der weiterführenden Themen,
- (2) öffnet sich ein Menü, das das Thema in Teilbereiche aufschlüsselt, wie Definition, Systematik, Pathophysiologie, Epidemiologie, Ätiologie u. a., aus denen Sie wiederum wählen können.
- (3) Nach dem Klick auf den von Ihnen gewählten Bereich, öffnet sich der dazugehörige Artikel.

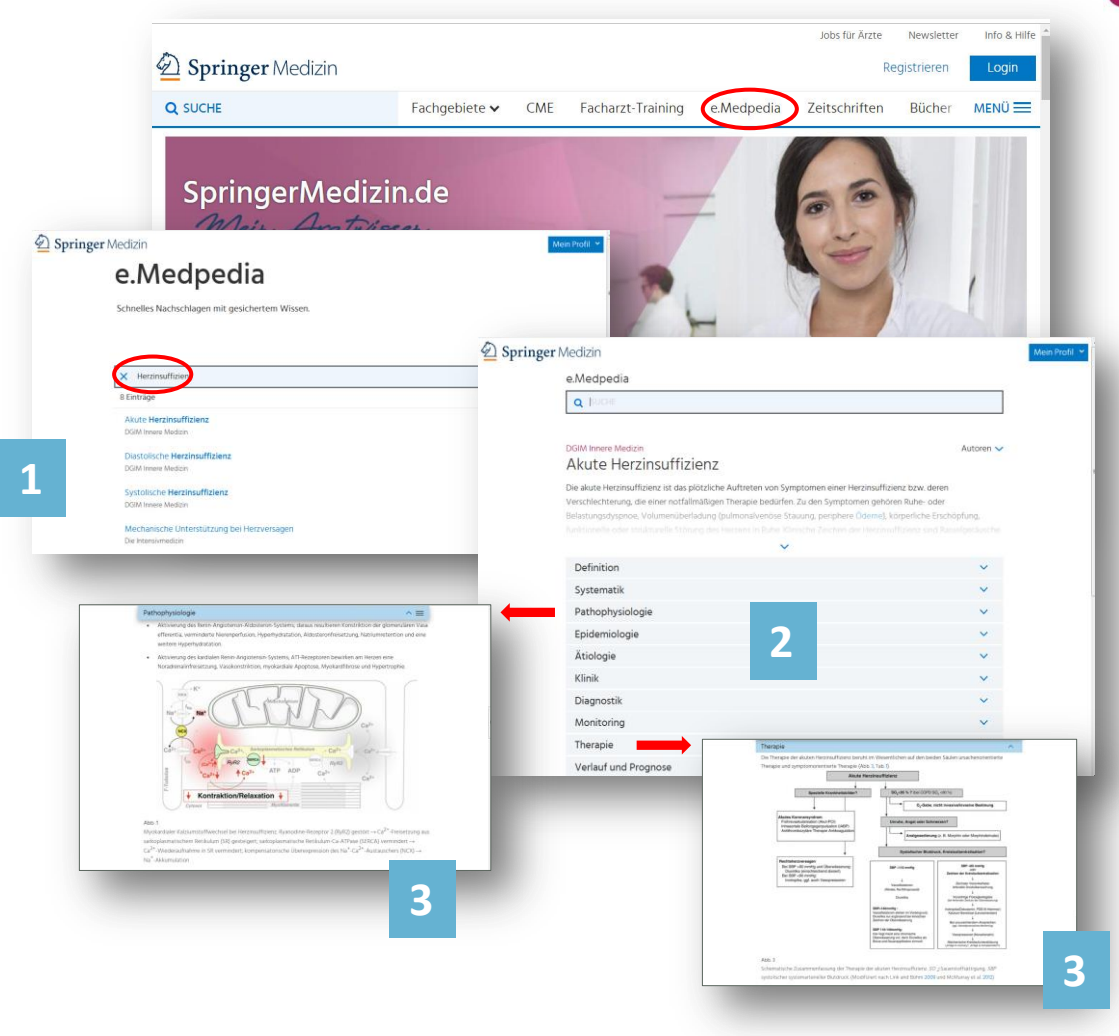

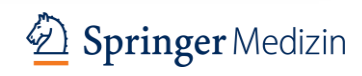

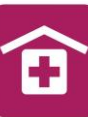

### Zeitschriften

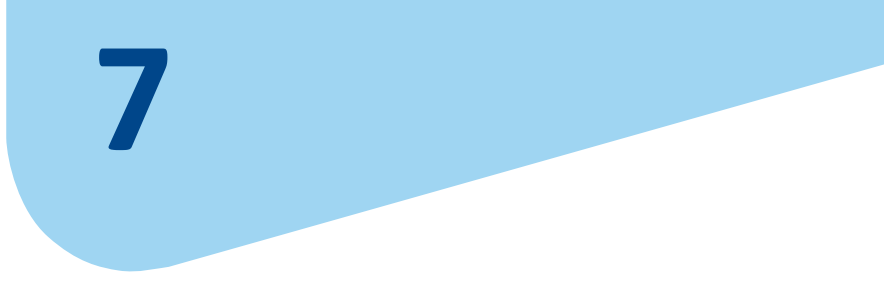

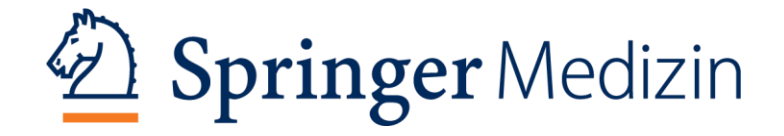

#### Zeitschriften

Klicken Sie im Hauptmenü auf **Zeitschriften** öffnet sich eine Suchmaske.

- (1) Hier können Sie nach Zeitschriften-Titeln
- (2) oder Fachgebieten suchen.
- (3) Bei den Suchergebnissen nach Titel besteht die Möglichkeit die Suche nach Fachgebiet, Medientyp, Sprachen, Aktualität zu verfeinern. Ein Klick auf die Zeitschrift im Suchergebnis führt Sie zur Seite der Zeitschrift. Hier können Sie die aktuelle Ausgabe lesen, aus dem Archiv wählen oder an den zugeordneten CME-Modulen teilnehmen.
- (4) Wählen Sie ein Fachgebiet, erscheint eine Liste aller zugehörigen Zeitschriften. Mit einem Klick auf eine von Ihnen gewählte Zeitschrift landen Sie wiederum auf der Zeitschriftenseite.

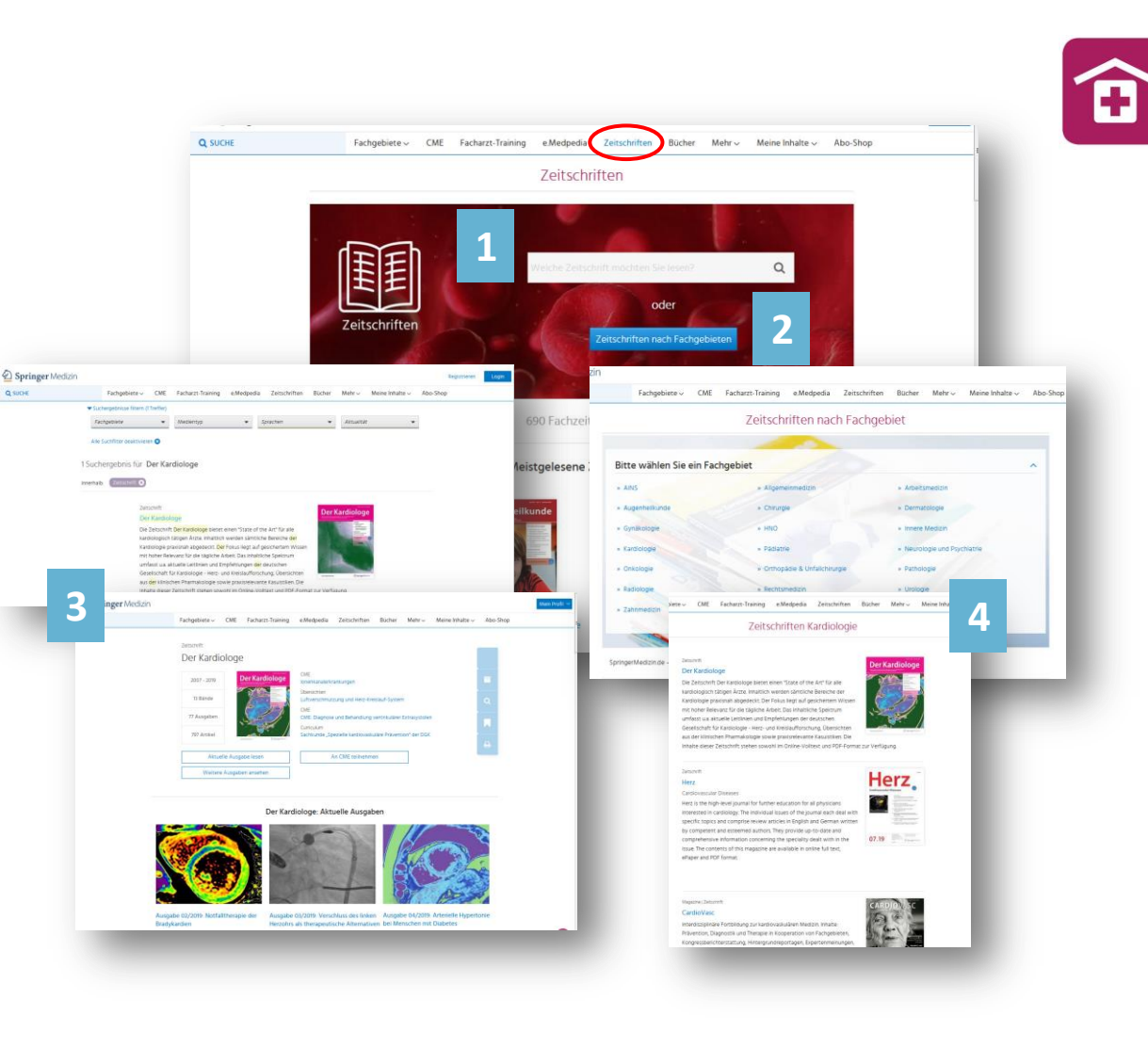

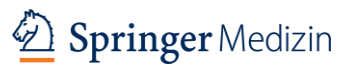

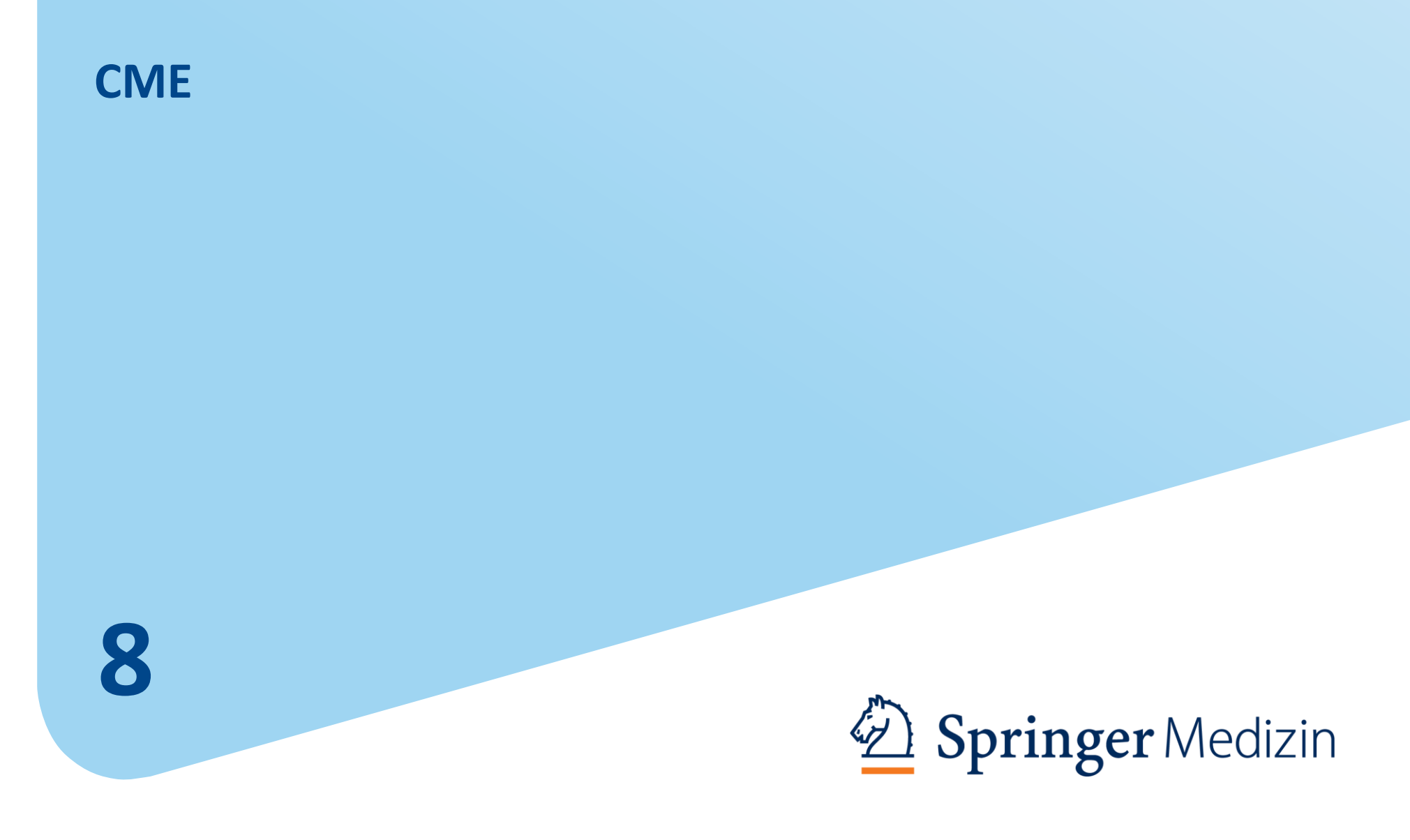

#### CME

Auf der **CME-Einstiegsseite** sehen Sie die neuesten Kurse direkt unter der Suchmaske. Sind Sie eingeloggt, erscheinen die neuesten Kurse aus Ihrem Fachgebiet.

- (1) Kurssuche nach Suchbegriff
- (2) Kurssuche nach Zeitschriften
- (3) Kurssuche im Fachgebiet
- (4) Mein CME, siehe nächste Seite
- (5) Mit dem Klick auf "Liste aller Kurse" können Sie die CME-Kursauswahl verfeinern.
- (6) Kursauswahl nach Fachgebieten, Themen, Rubriken, Zeitschriften, Kursreihen, Aktualität
- (7) Hier sehen Sie, für welche Zielgruppe die Fortbildung geeignet ist, bis wann diese zertifiziert ist und wie viele CME-Punkte Sie damit erwerben können.
- (8) Hier geht's zum Artikel und anschließend zum Kurs.

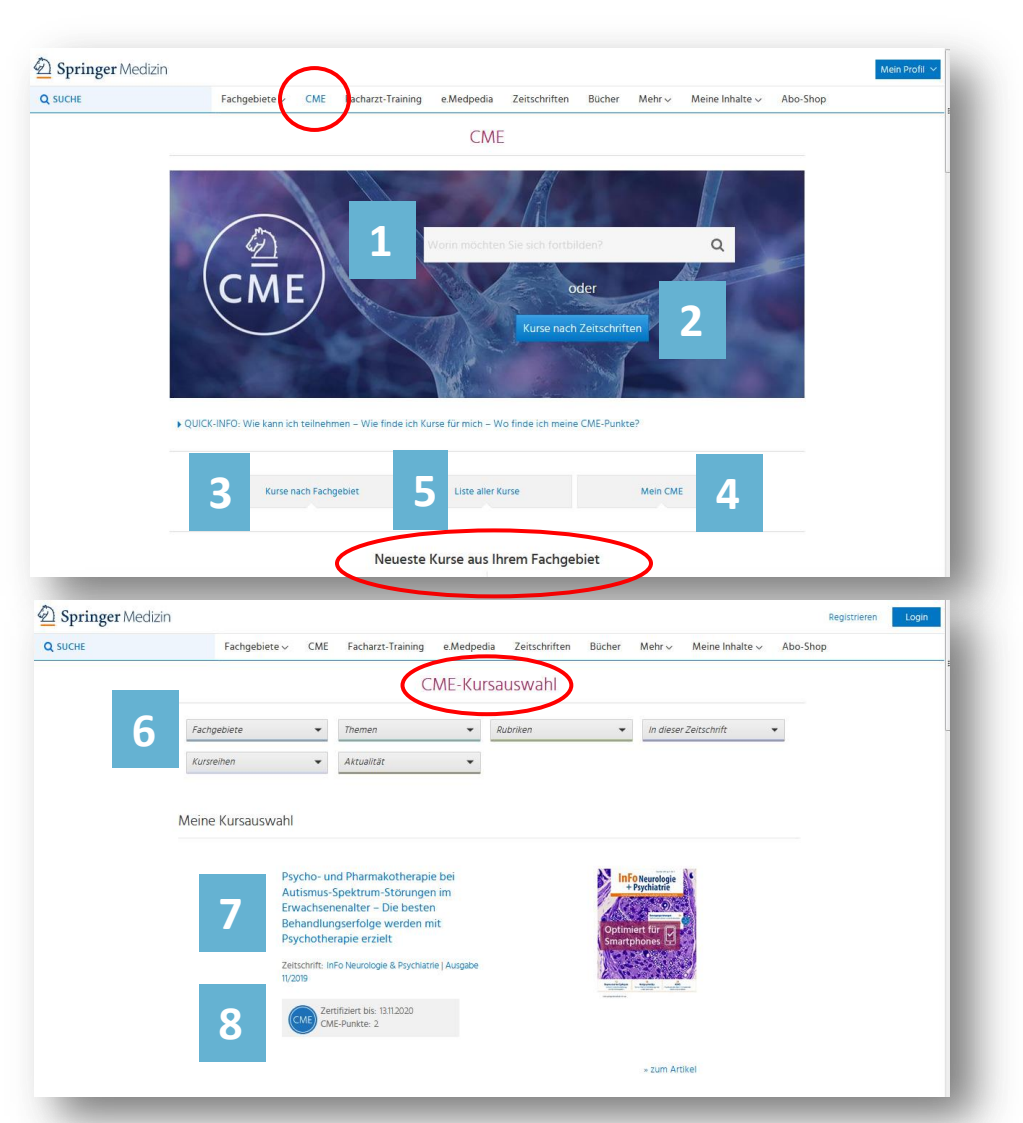

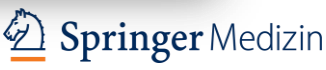

#### User Guide St. Franziskus-Stiftung Münster / Stand Dezember 2019

### **Mein CME**

Mein CME gibt Ihnen einen Überblick über Ihre Kursliste, Punktzahl, Kurse, Teilnahmebescheinigungen und Ergebnisse.

Achtung: Zugriff nur mit Login! Spätestens jetzt müssen Sie die Registrierung komplett abgeschlossen haben.

- "Meine Kursliste" zeigt Ihnen alle Kurse, auf die Sie Zugriff haben.
- (2) "Meine Punkte" informiert Sie, wie viele Punkte Sie insgesamt, in den letzten 12 Monaten oder in einem von Ihnen gewählten Zeitraum gesammelt haben.
- (3) "Meine Kurse" zeigt Ihnen, welche Kurse Sie angefangen, abgeschlossen oder vorgemerkt haben.
- (4) Unter "Meine Teilnahmebescheinigungen" können sie Ihre Teilnahmebescheinigungen abrufen und ausdrucken.
- (5) "Meine Ergebnisse", hier finden Sie eine genaue Aufschlüsselung der von Ihnen bearbeiteten Kurse und Sie können sich die Bestätigung ausdrucken.

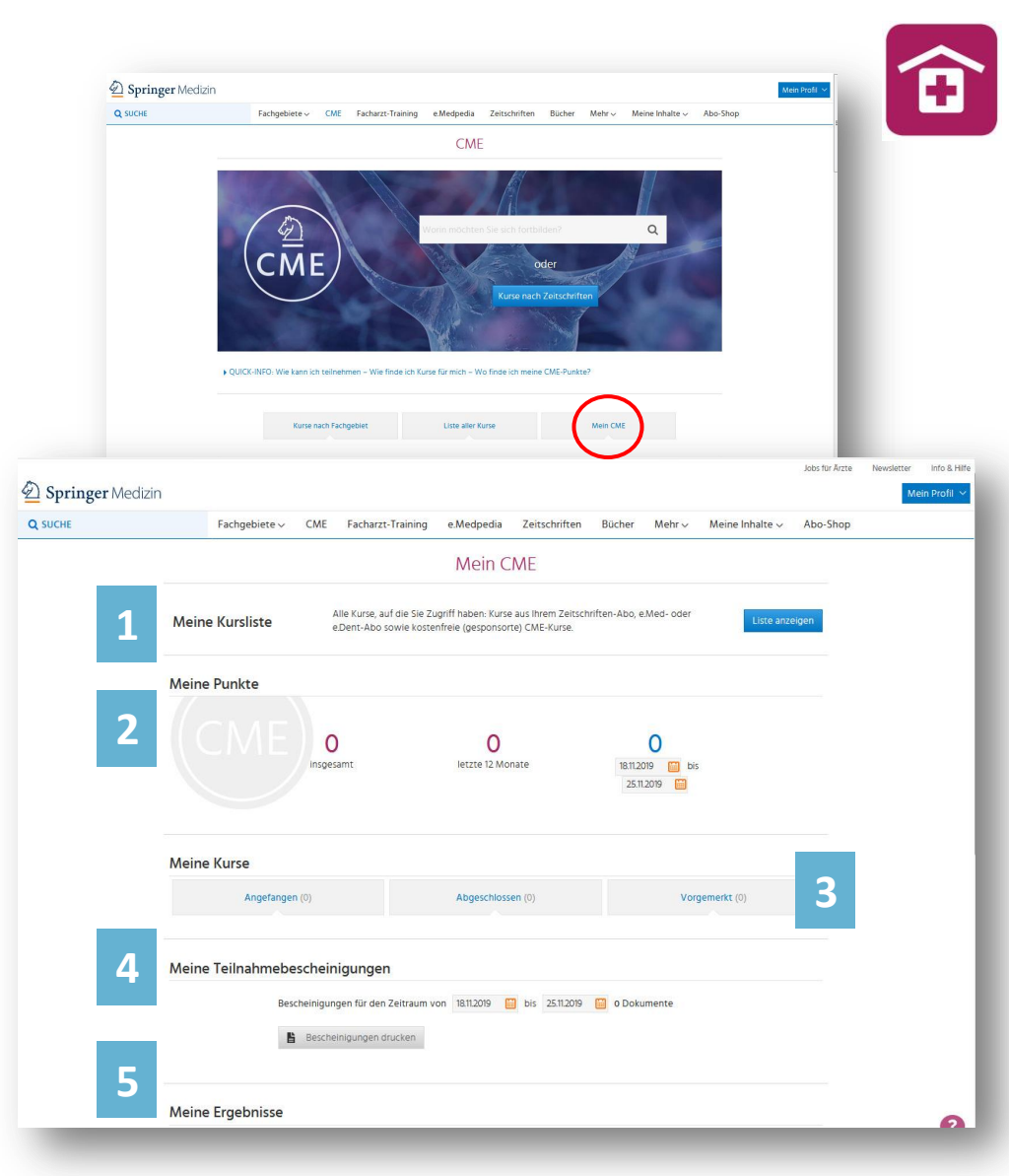

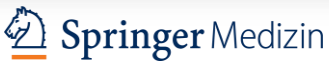

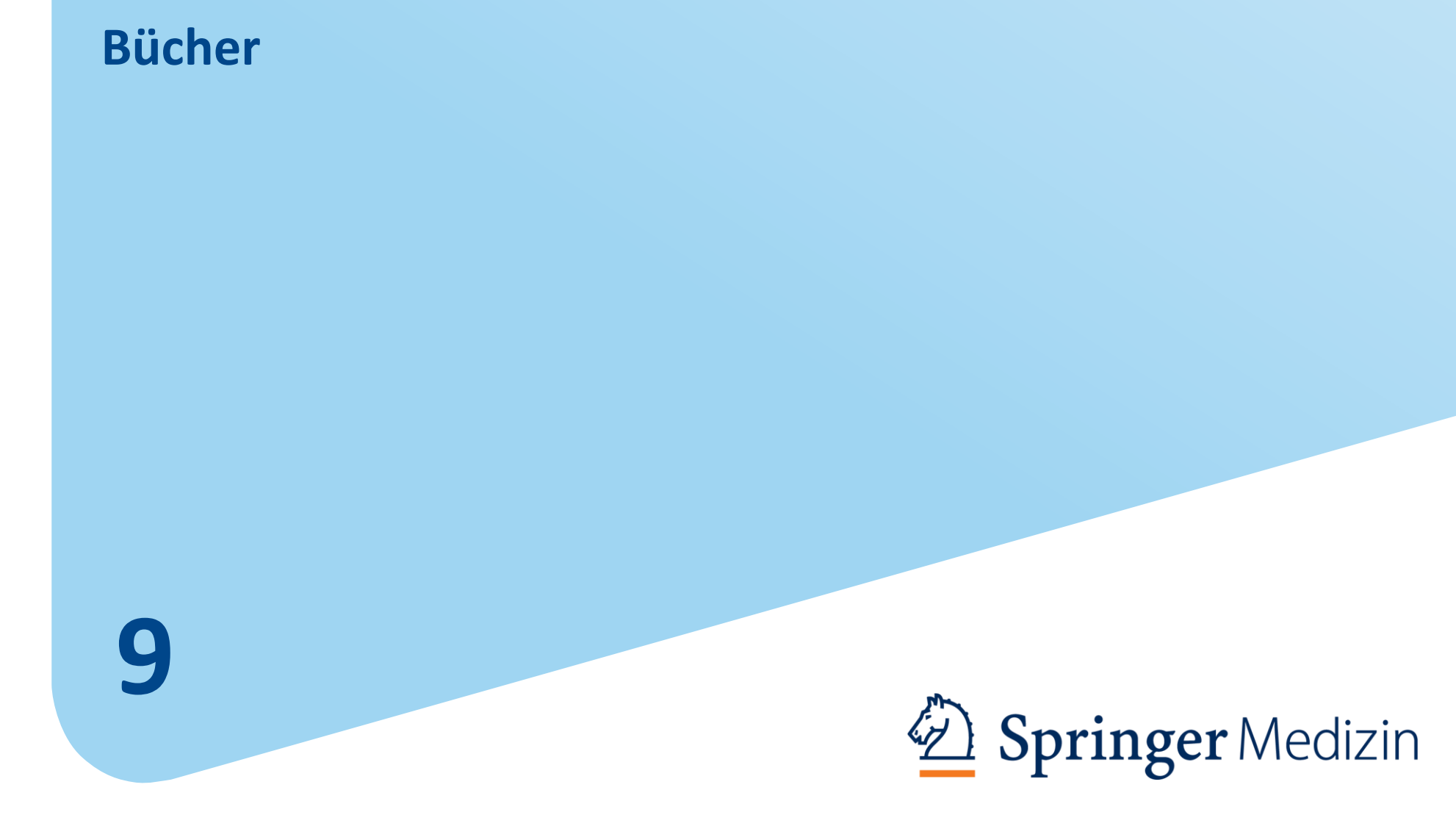

#### **Bücher**

Klicken Sie im Hauptmenü auf **Bücher,** öffnet sich eine Suchmaske.

- (1) Hier können Sie nach Buchtiteln
- (2) oder Fachgebieten suchen.
- (3) Bei den Suchergebnissen nach Titel besteht die Möglichkeit die Suche weiter nach Fachgebiet, Medientyp, Sprachen, Aktualität zu verfeinern.
- (4) Wählen Sie ein Fachgebiet, erscheint eine Liste aller verfügbaren Büchern dieses Fachgebietes. Hier können Sie Ihre Auswahl treffen.

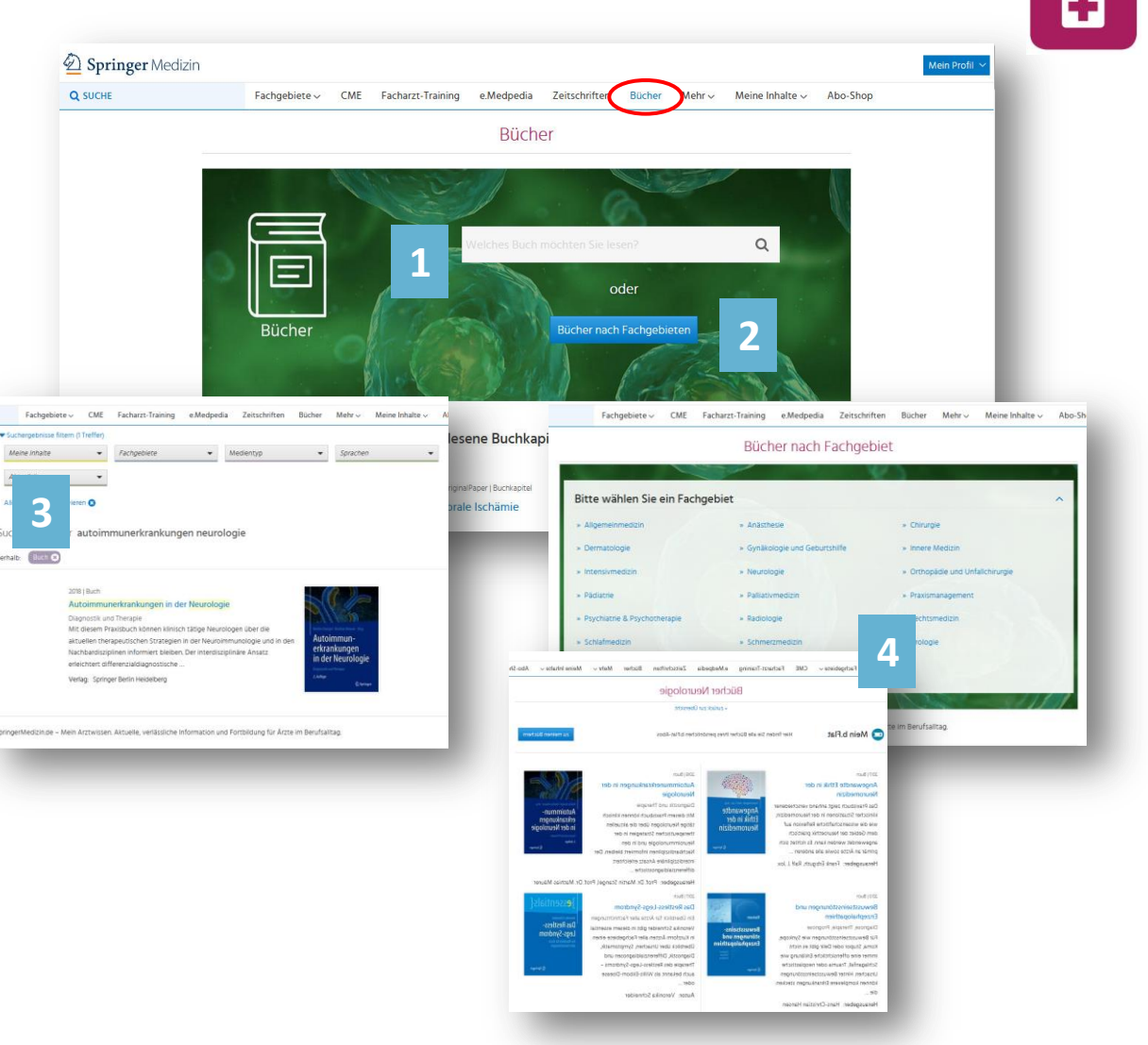

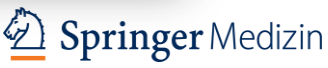

### Zusatzfunktionen beim Lesen von Büchern und Zeitschriften

Beim Lesen von Büchern und Zeitschriften können Sie komfortable Zusatzfunktionen nutzen.

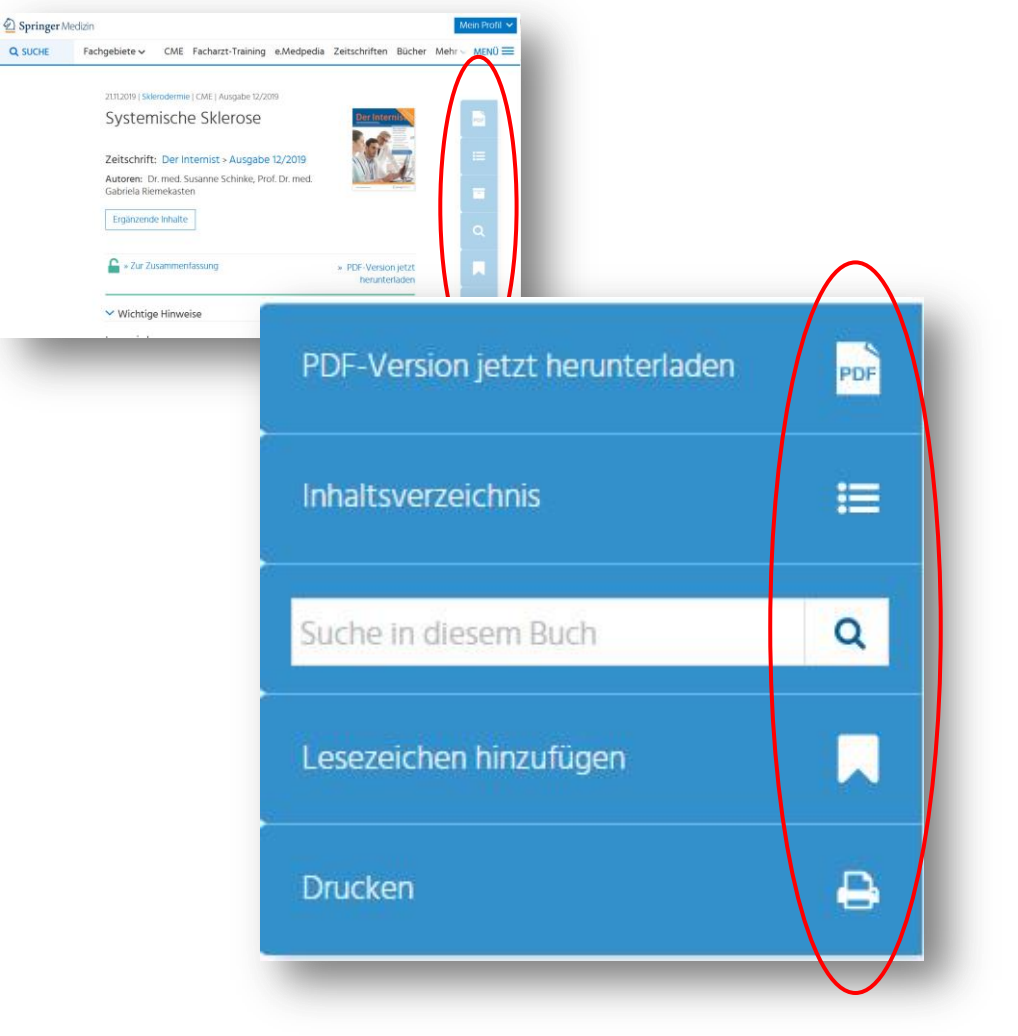

Wenn Sie diese Symbole sehen, können Sie:

- ✓ Texte als **PDF herunterladen**.
- ✓ Gezielt auf das Inhaltsverzeichnis zugreifen
- Mit Suchbegriffen im Inhalt des Buches oder der Zeitschrift suchen
- Zeitschriften, Bücher, Zeitschriftenartikel,
   Buchkapitel mit Lesezeichen markieren. Diese sind unter "Meine Lesezeichen" leicht auffindbar.
- ✓ Inhalte drucken

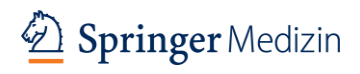

+

### **Facharzt-Training**

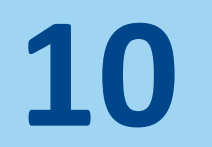

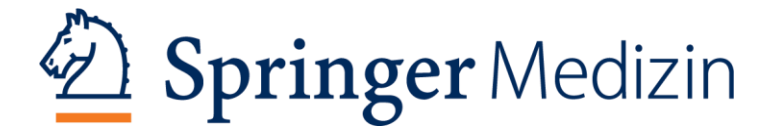

#### **Facharzt-Training**

Unter **"Facharzt-Training"** finden Sie Tutorials mit Fällen, Lernkarten und vielen Abbildungen, kombiniert mit den häufigsten Prüfungsfragen – alles kompakt und schnell erfassbar und mittels persönlicher Lernampel markierbar. Die Reihe "Facharzt-Training" wurde für junge Kollegen konzipiert mit wenig Zeit und hohem Anspruch an die Qualität der Inhalte. Sie wurden mit erfahrenen Prüfern und renommierten Autoren entwickelt.

Aktuell können Sie auf Trainings der Fachrichtungen Dermatologie, HNO und Orthopädie & Unfallchirurgie zugreifen.

Weitere Kurse folgen in den nächsten Monaten. Es lohnt sich, immer wieder reinzuschauen!

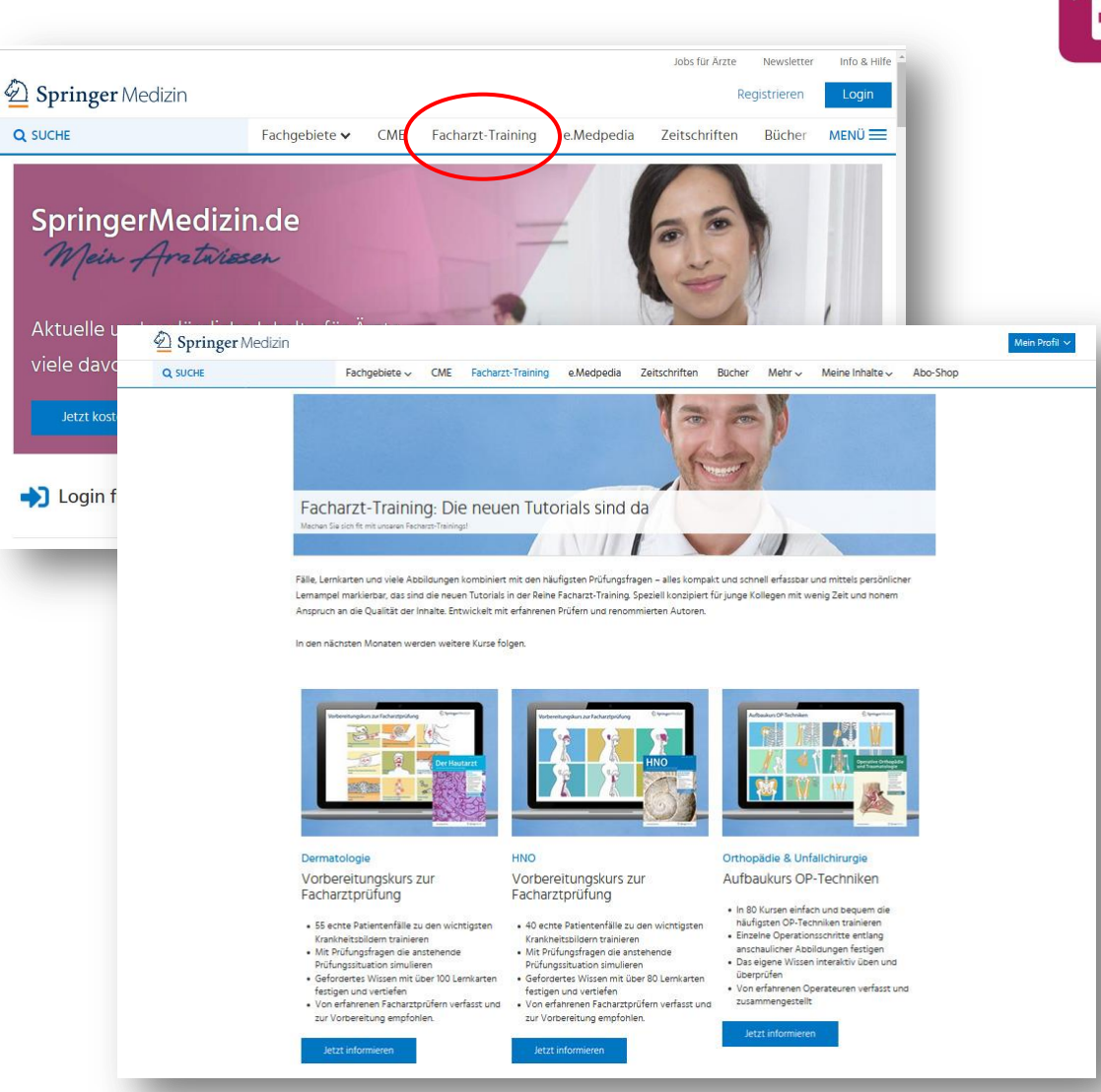

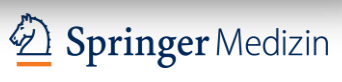

### **Facharzt-Training**

#### **Dermatologie und HNO:**

- Alle Fälle nach Gebiet oder anatomischer  $\checkmark$ Region
- Mit Lernkarten das Wissen vertiefen  $\checkmark$
- Mit Fällen die Prüfungssituation  $\checkmark$ trainieren
- Download: Offline-Training mit  $\checkmark$ Sonderheften
- $\checkmark$ Aktuelle Artikel zur Prüfungsvorbereitung aus den Fachzeitschriften

#### Aufbaukurs OP-Techniken:

- 80 Online-Kurse zu allen wichtigen  $\checkmark$ Themen der Orthopädie und Unfallchirurgie
- **OP-Techniken** nach 11 anatomischen  $\checkmark$ Bereichen
- Auch nützlich als Refresher zur  $\checkmark$ Vertiefung des täglich benötigten Wissens in Praxis und Klinik.

Q SUCHE

Dermatologie

Vorbereitungskurs zur Facharztprüfung

Krankheitsbildern trainieren

Alle Falle nach

Mit Pr
üfungsfragen die anstehende

• 55 echte Patientenfälle zu den wichtigsten

Fachgebiete v

HNO

Springer Media

Facharztprüfung

HNO Facharzt-Training – Vorbereitungskurs zur Facharztprüft 🗧

Alle Fälle nach anatomischer Region

CME

Facharzt-Training e.Medpedia

## Orthopädie & Unfallchirurgie Vorbereitungskurs zur Aufbaukurs OP-Techniken

Zeitschriften

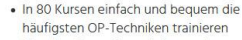

• Einzelne Operationsschritte entlang anschaulicher Abbildungen festigen

Bücher

Mel MENÜ

- Das eigene Wissen interaktiv üben und überprüfen
- · Von erfahrenen Operateuren verfasst und zusammengestellt

D Springer Medizin

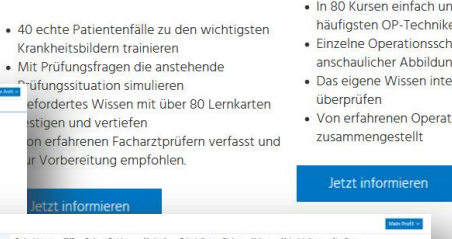

### **Die Suchfunktion**

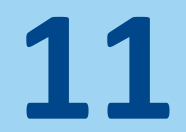

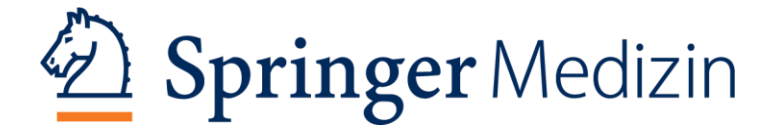

#### Suche mit einem Suchbegriff

**Die Suchfunktion** 

- Geben Sie einen Suchbegriff ein und bestätigen Sie mit "Enter".
- (2) Bei einem Klick auf das Suchfeld, sehen Sie am rechten Rand den Button für die Erweiterte Suche, wenn Sie schon vorab die Suche einschränken möchten.
- (3) Die Suchergebnisse können Sie filtern nach:

Fachgebieten, Themen, Rubriken, Medientyp, In dieser Zeitschrift, In diesem Buch, Sprachen, Aktualität

Bitte beachten Sie, dass bei der Suchfunktion der Startseite Inhalte von e.Medpedia nicht berücksichtigt werden.

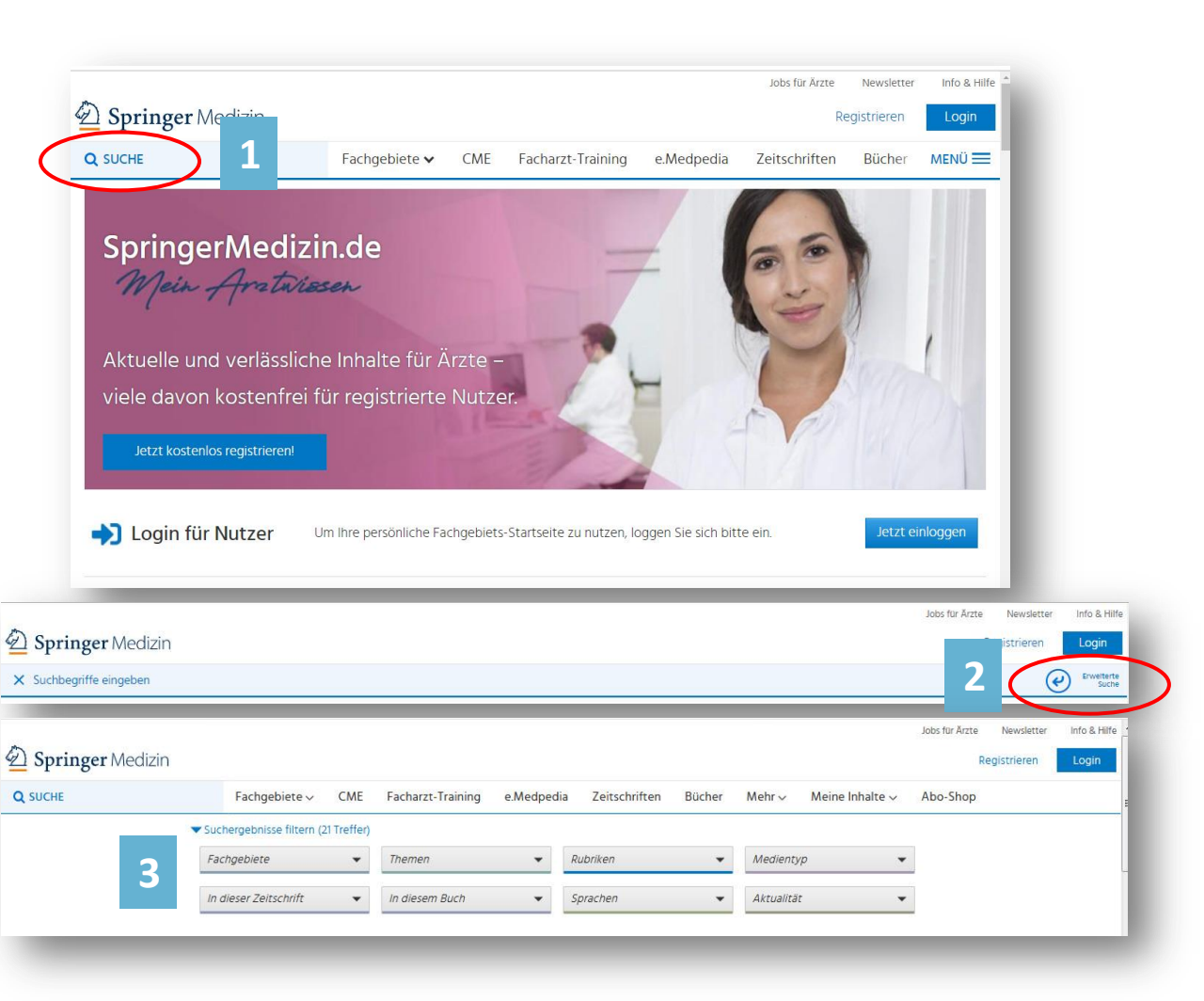

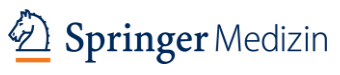

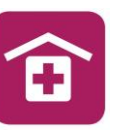

Fachgebiete

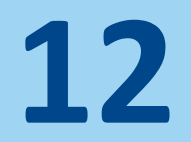

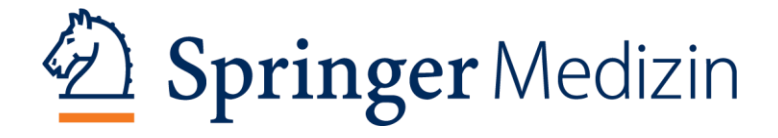

#### **Fachgebiete**

Wenn Sie im Hauptmenü auf Fachgebiete klicken, können Sie aus der Fachgebietspalette wählen.

Hier finden Sie zu jedem Fachgebiet "Lesetipps der Redaktion", Quicklinks zu CME-Kursen, Zeitschriften, Fachbüchern, Themenseiten und Veranstaltungen sowie

AINS

Chirurgie

Geburtshilfe

HNO

- Aktuelle Meldungen  $\checkmark$
- Meistgelesene Beiträge  $\checkmark$
- Meistgesehene Videos  $\checkmark$
- Kommentierte Studien  $\checkmark$
- Übersichtsarbeiten und Kasuistiken  $\checkmark$
- Video-Beiträge  $\checkmark$
- Neueste CME-Kurse  $\checkmark$
- Und weitere aktuelle fachspezifische  $\checkmark$ Inhalte

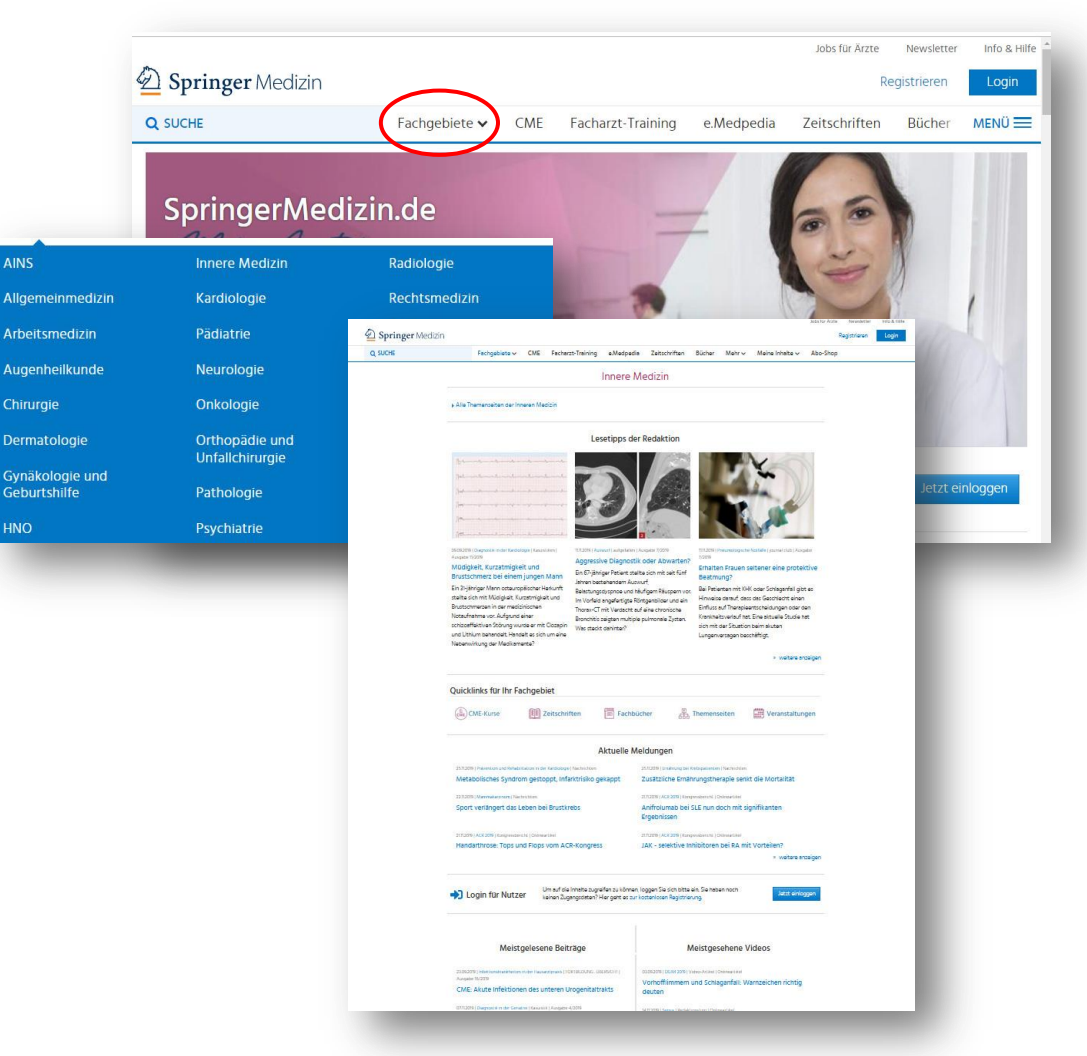

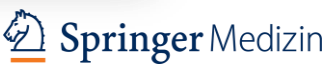

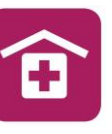

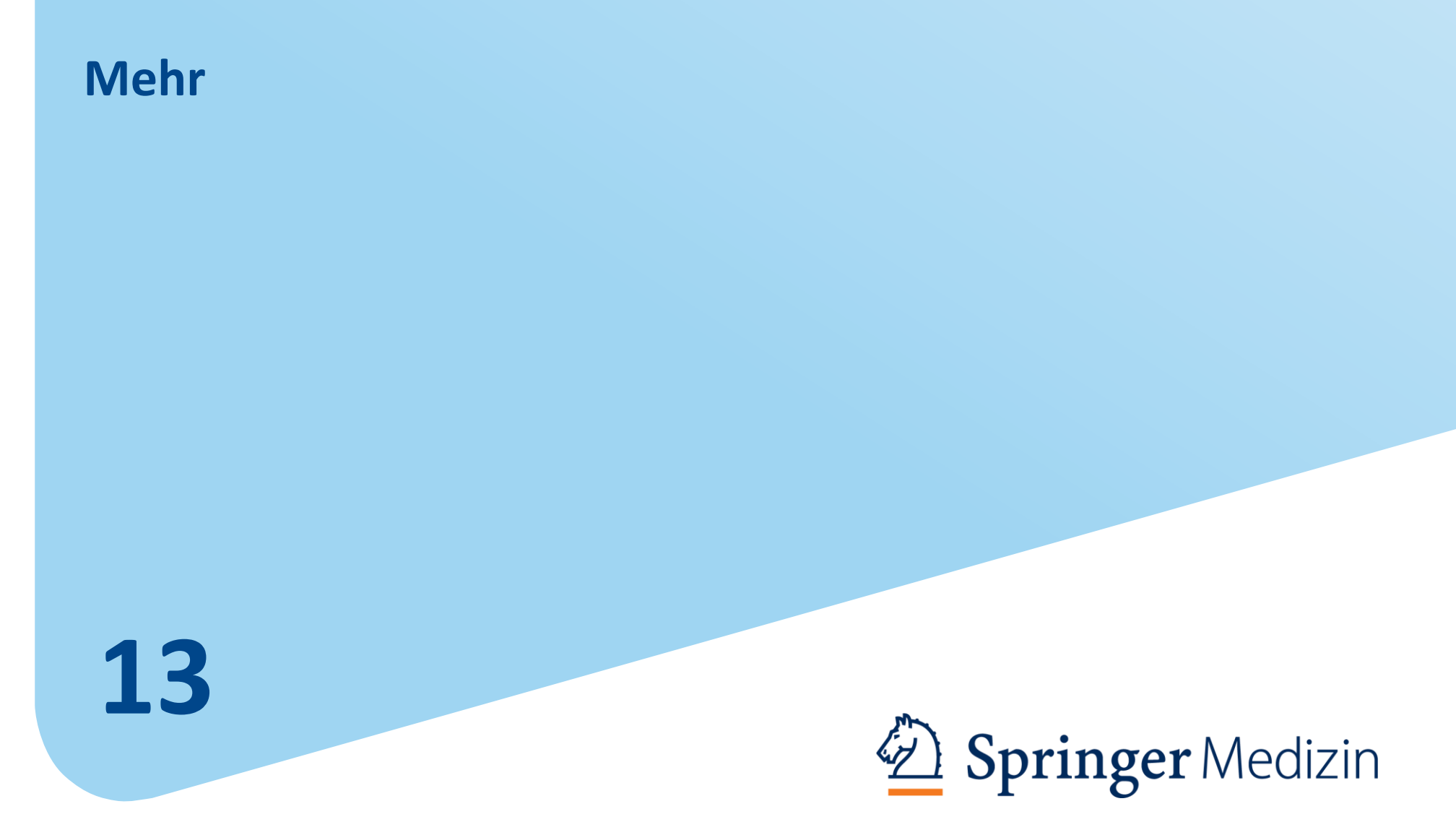

#### 37

#### Mehr

Klicken Sie im Hauptmenü auf **Mehr**, öffnet sich ein Auswahlmenü.

1) Hier finden Sie weitere Inhalte und Rubriken:

Kasuistiken Blickdiagnosen Videos & Bilderstrecken GOÄ & EBM Praxis und Beruf Kongresberichte Veranstaltungstermine Panorama Seltene Erkrankungen Neues aus dem Markt Jobs für Ärzte

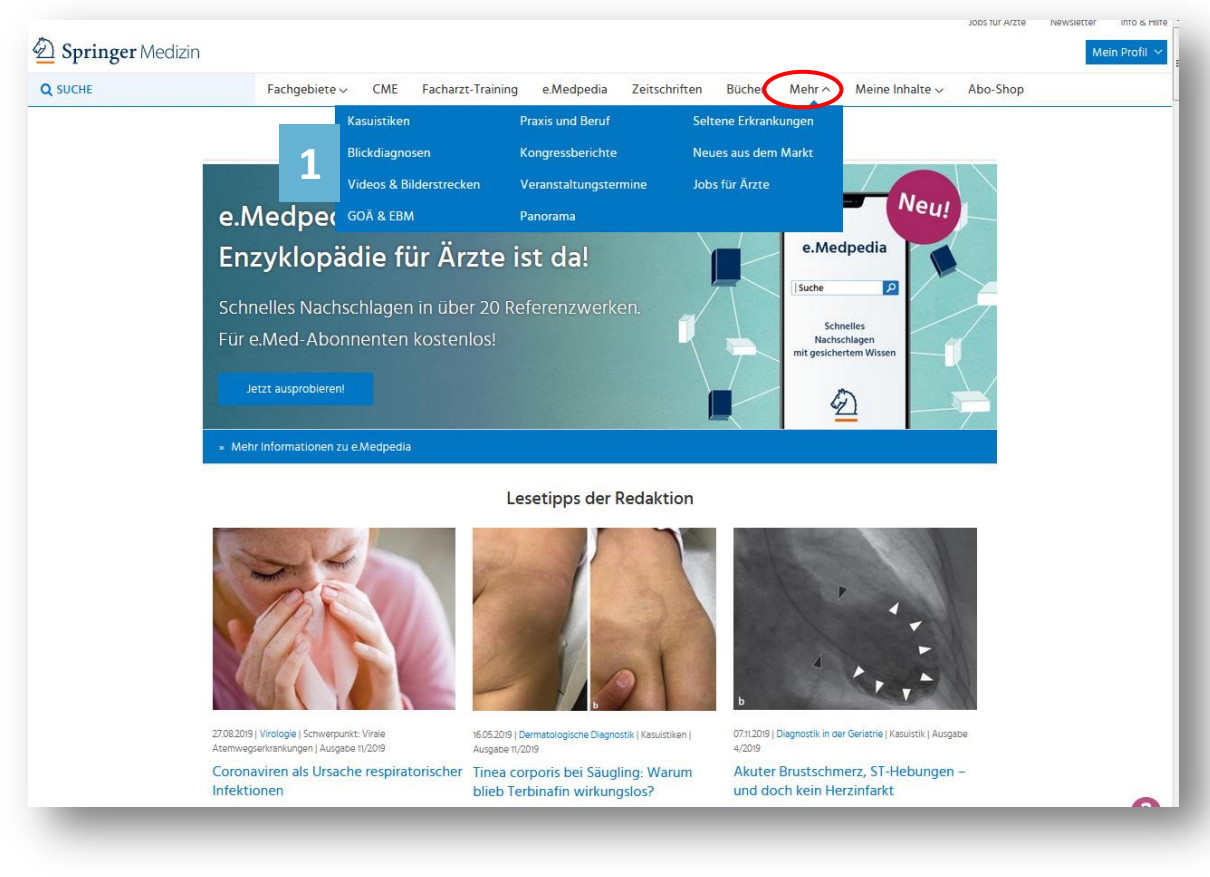

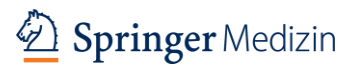

### **Meine Inhalte**

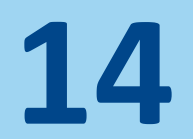

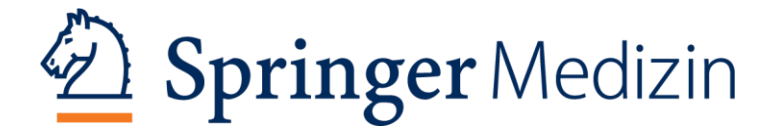

### **Meine Inhalte**

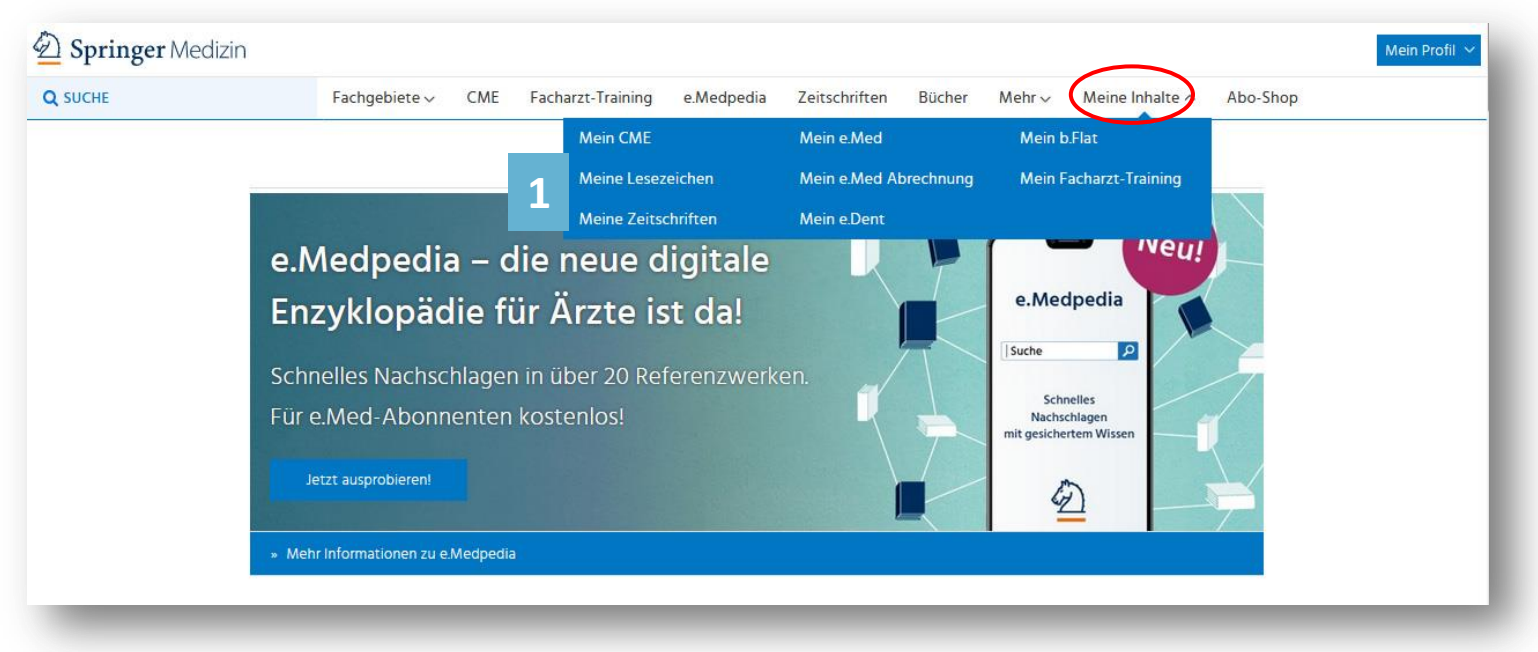

Unter Meine Inhalte finden Sie Ihre persönlichen Informationen zu:

 Mein CME: Ihre Kursliste, Punkte, Kurse, Teilnahmebescheinigungen Mein Lesezeichen: Ihre mit dem Lesezeichen markierten Zeitschriften, Bücher, Zeitschriftenartikel oder Buchkapitel zum einfachen Auffinden der Inhalte. Meine Zeitschriften: alle Zeitschriften inkl. Suchfunktion Mein e.Med: neueste Informationen aus Ihrem Fachgebiet, inkl. CME Mein e.Med Abrechnung: Zugang zu den Inhalten der Abrechnungsdatenbank Mein b.Flat: alle Bücher inkl. Suchfunktion Mein Facharzt-Training: alle Facharzt-Trainings

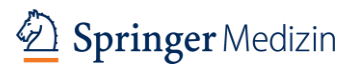

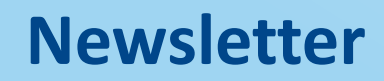

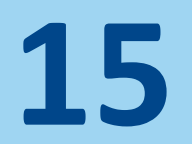

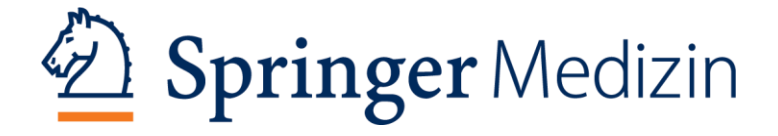

#### **Newsletter**

Mit den **Update-Newslettern** bietet SpringerMedizin.de einen praktischen Service:

Unter der Leitung von Chef-Redakteur Dr. med. Erik Heintz stellen unsere Fachredakteure für jedes Fachgebiet die wichtigsten und spannendsten Beiträge zusammen. Damit Sie im stressigen Berufsalltag nichts Relevantes verpassen.

Registrieren Sie sich, loggen Sie sich ein und wählen Sie unter **SpringerMedizin.de/mynewsletters** die passenden Newsletter für sich aus – so bleiben Sie immer auf dem Laufenden.

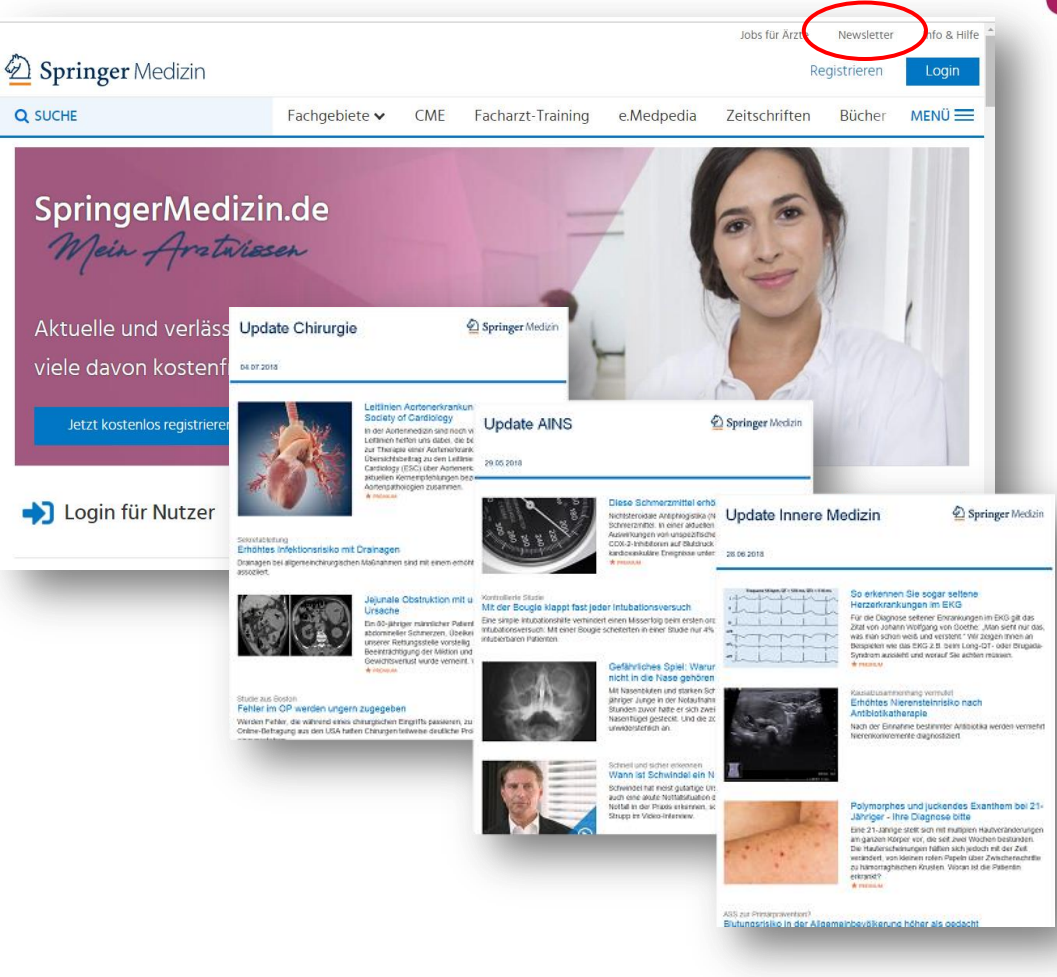

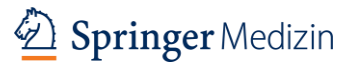

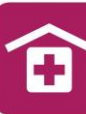

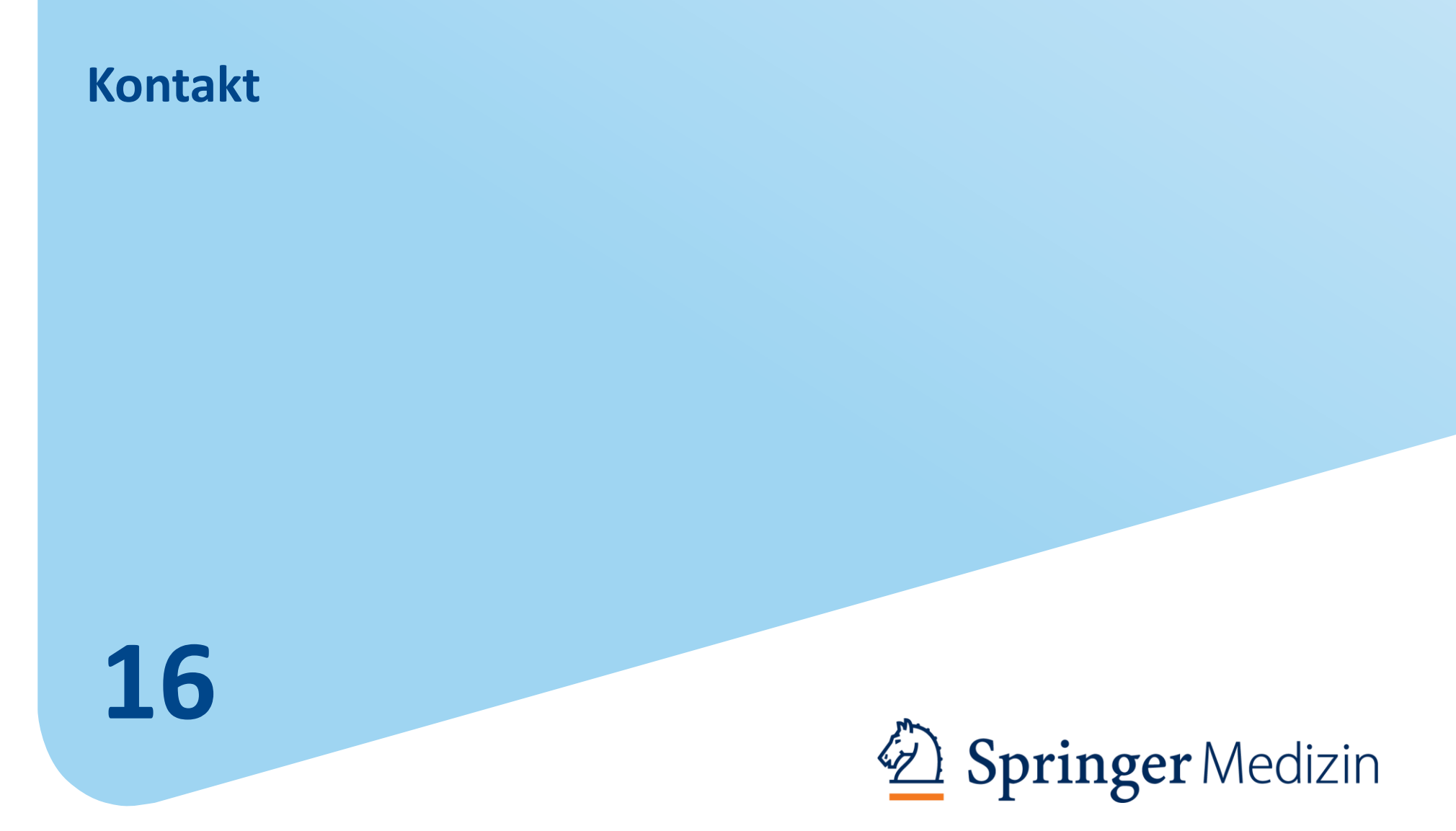

#### Kontakt

Haben Sie Fragen oder Anmerkungen? Bitte wenden Sie sich an:

St. Franziskus-Stiftung Münster Matthias Antkowiak Referat Bildung Tel. 0251 - 270 79 60 E-Mail: bildung@st-franziskus-stiftung.de

Springer Medizin Verlag GmbH Ursula Hampel Sales Managerin Klinik Tel. 089 – 203043 13 10 E-Mail: ursula.hampel@springer.com

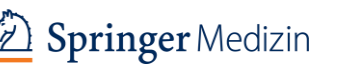

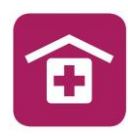